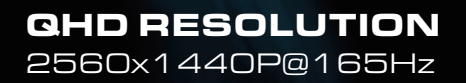

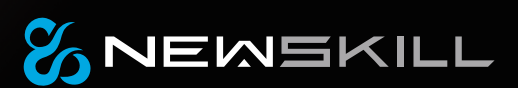

% NEWSKILL

# ©NEWSKILL CARUS

27 INCH QHD RESOLUTION

USER MANUAL

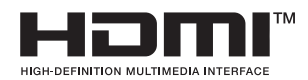

- **EN** The terms HDMI and HDMI High-Definition Multimedia Interface, and the HDMI Logo are trademarks or registered trademarks of HDMI Licensing Administrator, Inc. in the United States and other countries.
- ES Los términos HDMI y HDMI High-Definition Multimedia Interface, y el logo de HDMI son Marcas comerciales o marcas registradas de HDMI Licensing Administrator, Inc. en los Estados Unidos Estados y otros países.
- FR Les termes HDMI et HDMI High-Definition Multimedia Interface, ainsi que le logo HDMI sont Marques commerciales ou marques déposées de HDMI Licensing Administrator, Inc. aux États-Unis États et autres pays.
- **DE** Die Begriffe HDMI und HDMI High-Definition Multimedia Interface sowie das HDMI-Logo lauten Marken oder eingetragene Marken von HDMI Licensing Administrator, Inc. in den Vereinigten Staaten Staaten und andere Länder.
- It ermini HDMI e HDMI High-Definition Multimedia Interface e il logo HDMI sono Marchi o marchi registrati di HDMI Licensing Administrator, Inc. negli Stati Uniti Stati e altri paesi.

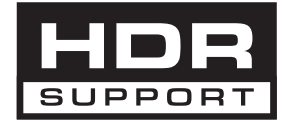

### % NEWSKILL

# ICARUS 27

QHD RESOLUTION 2560x1440P@165Hz

# CONTENTS

| Product Description                 | 14 |
|-------------------------------------|----|
| Product Overview                    | 15 |
| Stand Installation                  | 16 |
| Wall Mounting                       | 17 |
| Basic Operation                     |    |
| Indicator Light                     | 19 |
| OSD Menu                            | 19 |
| OSD Menu Functions                  | 20 |
| LED Effects and Gameplus            | 22 |
| Technical Specifications of Product | 23 |

### **Important Safety Precautions**

- 1. Please read all the instructions carefully before using this product.
- 2. BE SURE TO unplug the power cord when cleaning LCD. Never clean it with liquid detergent or spraying detergent, but wipe it with wet soft cloth. If it is still not clean, please use special detergent for LCD.
- 3. DO NOT use accessories not authorized by the manufacturer, other wise they may incur danger.
- 4. When disconnecting the power cord of display or power adapter, always remember to hold the plug instead of puling the wire to unplug the power cord.
- 5. Keep the display away from water sources such as bath tub, washbasin, sink or washing machine.DO NOT place the display on wet floor or near a swimming pool, or press LCD surface with fingers or hard objects.
- 6. The grooves and openings on the back and bottom of the shell are for ventilation purpose and also for guaranteeing the reliability of the elements and preventing them from overheating; in order to prevent the vents from blocking; DO NOT place the display on bed, sofa, carpet or other similar surfaces; DO NOT place the display near to or on heat radiator or heater; DO NOT put the display into embedded device, unless it is provided with adequate ventilating equipment.
- 7. Only the type of power source indicated on the nameplate applies to this display. If you have any questions on the type of power source you use, please consult the dealer of the display or local administration of power supply.
- 8. For safety, the display or the power adapter is equipped with three-pin plug power cord. The third pin of this plug is for grounding, and only applicable to socket that is correctly grounded. In case that your socket is not available for the plug, please contact electrician to replace the socket.
- 9. Since there is high voltage or other risks when the shell is opened or moved, please DO NOT repair the display by yourself, but request qualified maintenance staff to carry out.
- 10. In one of the following cases, please unplug the display or the power adapter and ask qualified maintenance staff for help:
  - a. The power cord or the plug is impaired or worn.
  - b. The display falls off or the shell is damaged.
  - c. The display is obviously abnormal.
- 11. Please place the display in a cool, dry and well ventilated place.
- 12. Store the display in temperature range of -10°C~60°C, beyond which the display may be damaged permanently.

# Power & Electrical Warnings

The monitor should be operated only from the type of power source indicated on the label. If you are not sure of the type of power supplied to your home, consult your dealer or local power company.

The monitor is equipped with a three-pronged grounded plug, a plug with a third (grounding) pin. This plug will fit only into a grounded power outlet as a safety feature. If your outlet does not accommodate the three-wire plug, have an electrician install the correct outlet, or use an adapter to ground the appliance safely. Do not defeat the safety purpose of the grounded plug.

Unplug the unit during a lightning storm or when it will not be used for long periods of time. This will protect the monitor from damage due to power surges.

Do not overload power strips and extension cords. Overloading can result in fire or electric shock.

To ensure satisfactory operation, use the monitor only with UL listed computers which have appropriate configured receptacles marked between 100-240V AC, Min. 5A.

The wall socket shall be installed near the equipment and shall be easily accessible.

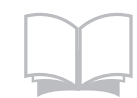

Read the safety instructions carefully and thoroughly. All cautions and warnings on the device or user's manual should be noted. Refer servicing to qualified personnel only. Keep the User's Guide that comes with the package for future reference.

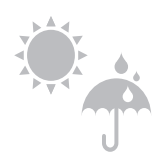

To prevent fire or shock hazard, keep this device away from humidity and high temperature.

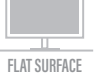

Lay this device on a reliable flat surface before setting it up.

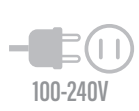

Make sure that the power voltage is within its safety range and has been adjusted properly to the value of 100~240V before connecting the device to the power outlet. Do not disable the protective earth pin from the plug. The device must be connected to an earthed mains socket-outlet. Always disconnect the power cord or switch the wall socket off if the devicewould be left unused for a certain time to achieve zero energy consumption. Place the power cord in a way that people are unlikely to step on it. Do not place anything on the power cord.

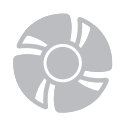

The ventilator on the device is used for air convection and to prevent the device from overheating. Do not cover the ventilator.

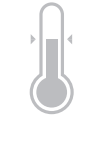

Do not leave the device in an unconditioned environment with a storage temperature above 60OC or below -20OC, which may damage the device. NOTE: The maximum operating temperature is around 40OC.

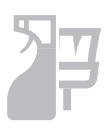

When cleaning the device, be sure to remove the power plug. Use a piece of soft cloth rather than industrial chemical to clean the device. Never pour any liquid into the opening; that could damage the device or cause electric shock.

Always keep strong magnetic or electrical objects away from the device.

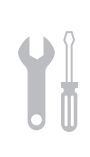

If any of the following situations arises, get the device checked by service personnel: The power cord or plug is damaged. Liquid has penetrated into the device. The device has been exposed to moisture. The device does not work well or you can not get it work according to user's manual. The device has dropped and damaged. The device has obvious sign of breakage

### Warning! Overuse of screens is likely to affect eyesight.

Recommendations:

1. Take a 10-minute break for every 30 minutes of screen time.

2. Children under 2 years of age should have no screen time. For children aged

2 years and over, screen time should be limited to less than one hour per day

# **IMPORTANT SAFETY PRECAUTIONS**

Do not place the monitor in rain, humid environment or open the monitor case to avoid any shock, electrical hazards, and/or mechanical hazards.

#### Operation

- · Keep the monitor out of direct sunlight and away from stoves or any other heat source.
- · Keep the monitor out of water source
- Remove any object that could fall into ventilation holes or prevent proper cooling of the monitor's electronics.
- Do not block the ventilation holes.
- Do not knock or drop the monitor during operation or transportation.

### **Maintenance Guidelines**

### CAUTION

- · Do not place the monitor in rain, humid environment or open the monitor case to avoid any shock, electrical hazards, and/or mechanical hazards.
- · Before cleaning the monitor, unplug the monitor power cable from the electrical outlet.

### **Caring for Your Monitor**

- To clean your screen, slightly dampen a soft, clean cloth with water.
- If possible, use a special screen-cleaning tissue or solution. Do not use benzene, thinner, ammonia, abrasive cleaners, or compressed air.
- Use a slightly dampened, warm cloth to clean the frame. Avoid using detergent of any kind as some detergents might leave a milky film on the plastics.
- Unplug the monitor if you are not going to use it for an extended period of time.
- To avoid the risk of shock or permanent damage to the set, do not expose the monitor to dust, rain, water, or excessive moisture environment. If your monitor gets wet, wipe it with dry cloth as soon as possible.

### **1. Product Description**

### **Packing list**

Please check the following items in the packing case before installation: If any of above items is missing, please contact with the dealer.

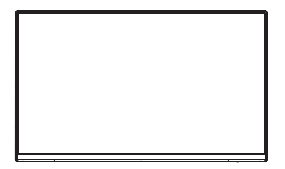

Monitor x1

Stand stem x 1

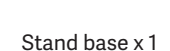

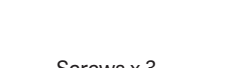

(for Stand Installation)

Screws x 3

Screws x 5 (for Stand Installation)

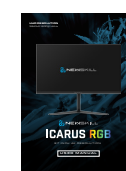

Screws x 4

(for Wall Mounting)

ささささ

DP Cable x 1

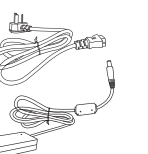

Power Cable & Adapter x 1

Rubber mat x 1

User manual x1

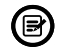

Extra screws may be included as backup.

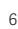

### 2. Product Overview

| 2.1 Monit | or Buttons            |                                                   |
|-----------|-----------------------|---------------------------------------------------|
| 1         | M Menu Button         | Press to display the OSD menu or enter sub-menus. |
| 2         | ▲ Up Button           | Press to move up in the menus.                    |
| 3         | ▼ Down Button         | Press to move down in the menus.                  |
| 4         | Exit Button           | Press to exit.                                    |
| 5         | <b>ປ</b> Power Button | Press to turn the monitor on/off.                 |

### **2.2 Monintor Ports**

9

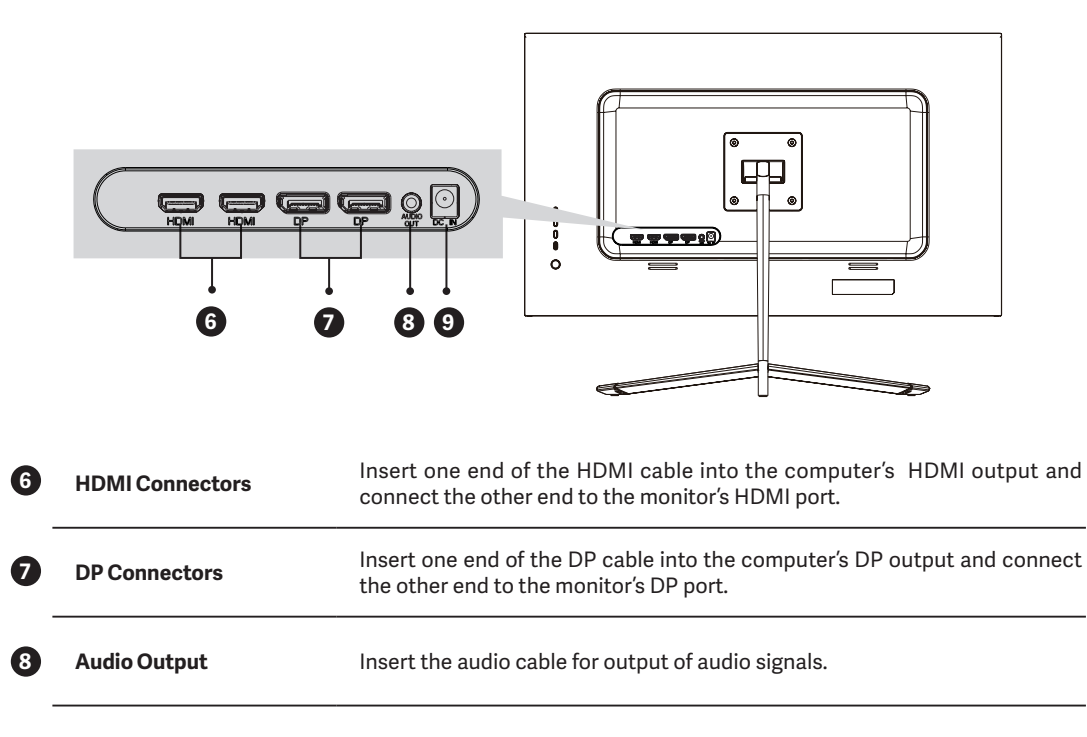

## **3. Stand Installation**

(B) Keep the foam underneath the monitor before attaching the stand.

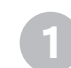

Open the package, take out the product with foam still attached, and gently place it on a desktop or table.

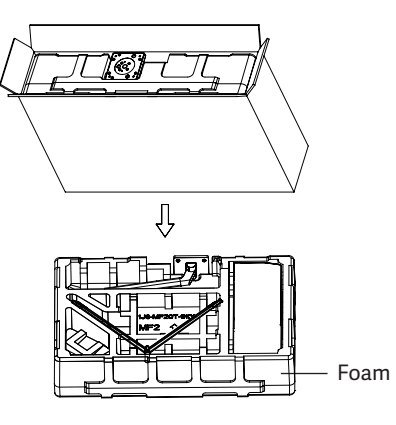

Remove the top cover of the Foam, then take the body out of the film-coated bag, and put it into the cavity of the bottom cover of the foam.

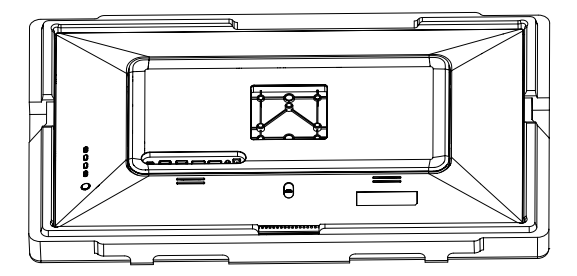

Take the base and stand of the monitor. Insert the stand into the base. Use 2 PM3\*14mm screws to tighten (An 1 extra spare screw is provided), and then use the provided rubber feet to seal the bottom hole where the bottom screw is located.

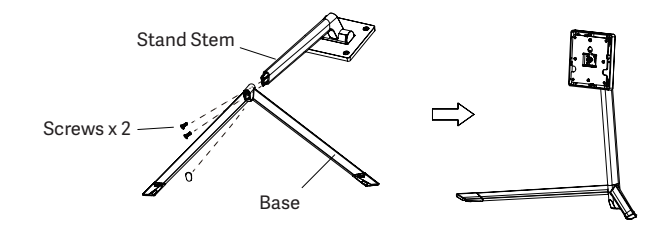

Align the assembled stand with the opening on the back of the monitor.

Carefully insert the bracket into the opening. Fix the bracket to the monitor with four CM4\*26mm screws. (An 1 extra spare screw is provided).

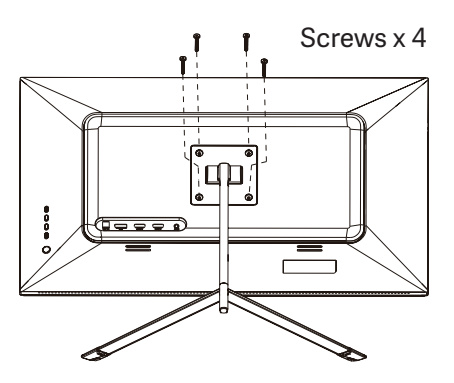

Hold the bracket with both hands to place a flat desktop and use the machine by plugging in the cable.

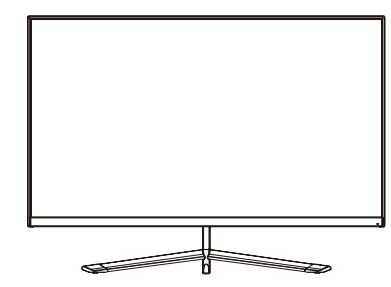

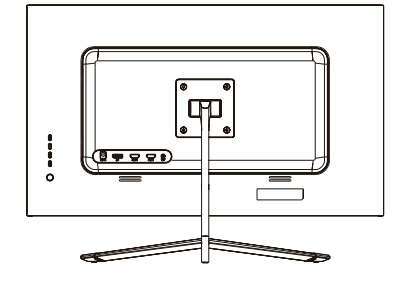

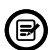

When disassembling, follow the opposite steps, Make sure the monitor is laid on a flat surface before removing the stand.

# 4. Wall Mounting

B

VESA and/or mounting accessories not included.

Open the package and take out the product with foam still attached. Gently place it on a desktop or table. Remove the extra parts and the foam covering the monitor. If the monitor is already attached to the stand, remove the stand.

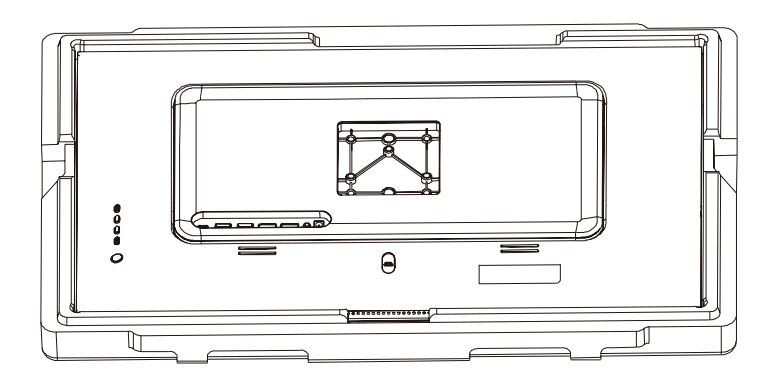

Gently insert a finger into the hole of the adapter, and then pull it out to remove it from the back of the monitor. Please tighten the included four screws into the mounting holes on the back of the monitor according to the figure below.

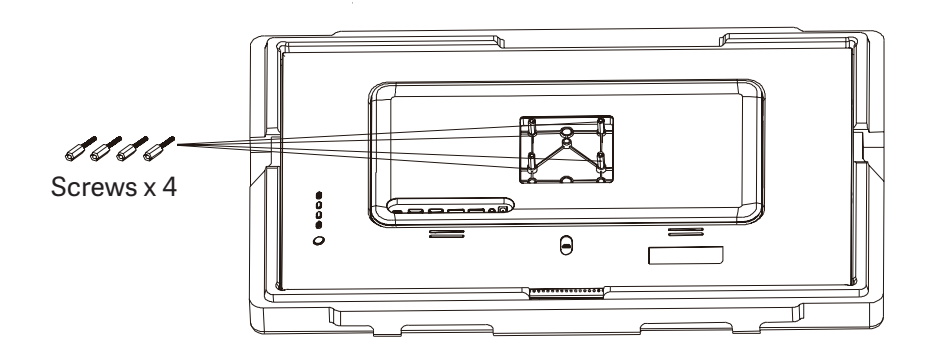

2

Install the monitor on the wall, mount, or fixture as desired.

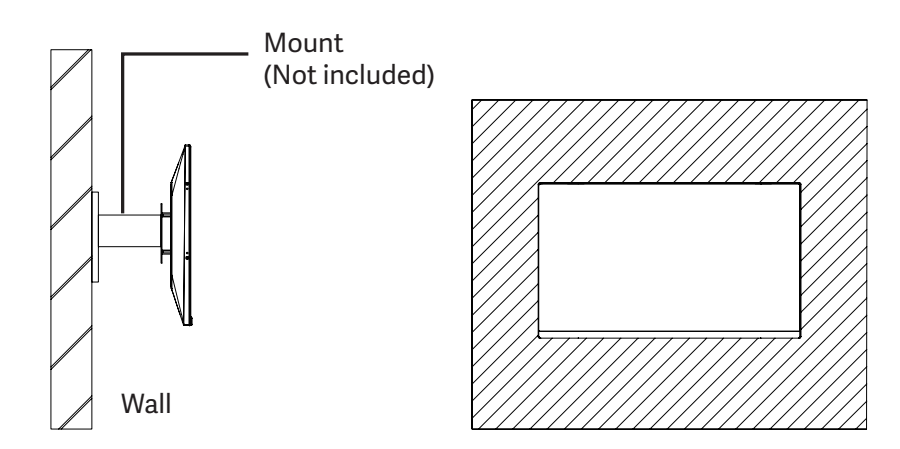

EN

### **5.Basic Operation**

- 1. Insert one end of the DP cable into your PC's graphics card. A HDMI cable
- 2. Connect the power cable to your monitor then connect the other end to your power source. It is recommended that you use a surge protector with adequate voltage if a wall outlet cannot be reached directly.

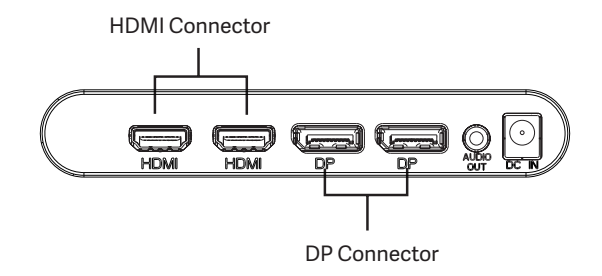

### Adaptive-Sync

This feature is off by default. To activate, you must have hardware with Adaptive-Sync capability, a DP or HDMI cable, and the latest graphic drivers.

After connecting your computer and monitor with a DP or HDMI cable, you may receive a prompt to enable the feature on your computer. If you do not, you may need to enable the function in your graphics card menu. See your graphics card manufacturer's documentation for instructions.

### 6. Indicator Light

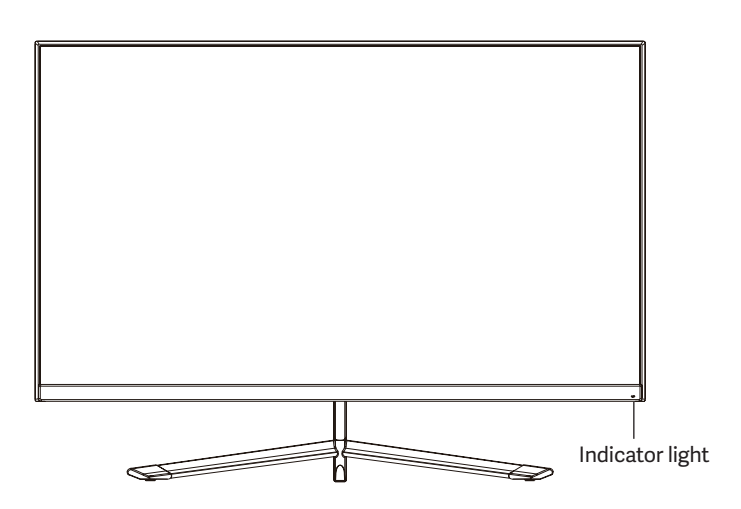

Solid white light indicates power is on and the monitor is operating normally.

Flashing white light indicates no video source, no horizontal or vertical signal has been detected or voltage is low. Please ensure your computer is on and all video cables are fully inserted and/or connected.

### 7. OSD Menu

The On-Screen Display (OSD) Menu may be used to adjust your monitor's settings and appears on screen after turning on the monitor and pressing the M button.

B

When using the monitor for the first time, settings will automatically adjust to optimal settings according to your computer's configuration and parts etc.

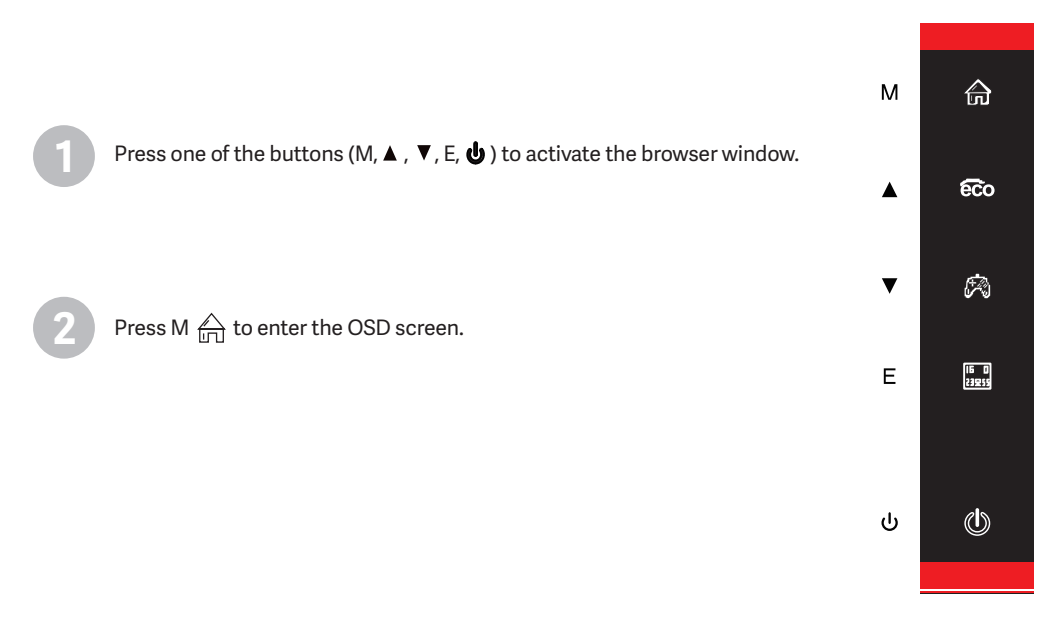

Press  $\blacktriangle$  ( $\fbox$ ) or  $\blacktriangledown$  ( $\oiint$ ) to scroll through the functions.

- Highlight the features you want to set, and press M to open the sub-menu.

- Press  $\blacktriangle$  ( cco ) or  $\P$  (cco ) to browse the sub-menu and press M to highlight the features you want to set.

- Press  $\blacktriangle$  (  $\overleftarrow{eco}$ ) or  $\bigtriangledown$  ( $\overleftarrow{R}$ ) to highlight the options and press M to confirm the settings and exit the current screen.

| DP1                     | F                                                           | Resolution £ 12560x1440@165Hz         |    |
|-------------------------|-------------------------------------------------------------|---------------------------------------|----|
|                         |                                                             |                                       |    |
| Input Source            | • DP1                                                       |                                       |    |
| Brightness/Contrast     | DP2                                                         |                                       | տ  |
| ColorS etting           | HDMI1                                                       |                                       |    |
| Picture Quality Setting | HDMI2                                                       |                                       |    |
| Display                 |                                                             |                                       |    |
| Audio                   |                                                             |                                       | Ŷ  |
| Multi-Window            |                                                             |                                       | r, |
| OSD                     |                                                             |                                       | s  |
| Other                   |                                                             |                                       |    |
|                         | Windows1<br>InputSource: DP1<br>Resolution: 2560x1440@165Hz | Windows2<br>InputSource<br>Resolution | ٢  |

Press E to exit the current screen.

### **OSD Menu Functions**

| Main Menu               | Sub-Menu                    | Options                                      | Description                                                                                                    |  |
|-------------------------|-----------------------------|----------------------------------------------|----------------------------------------------------------------------------------------------------|--|
| Input Source            | HDMI1                       | NONE                                         | Switch to HDML signal input                                                                                            |  |
|                         | HDMI2                       | NONE                                         |                                                                                                    |  |
|                         | DP1                         | NONE                                         |                                                                                                    |  |
|                         | DP2                         | NONE                                         | Switch to DP signal input                                                                                              |  |
|                         | Brightness                  | 0~100                                        | Adjust display brightness                                                                                              |  |
|                         | blacklevel                  | 0~100                                        | Adjust display black level                                                                                             |  |
| Brightness/<br>Contrast | Contrast                    | 0~100                                        | Adjust display contrast                                                                                                |  |
|                         |                             | On                                           | Turn on DCR function                                                                                                   |  |
|                         | DCK                         | Off                                          | Turn off DCR function                                                                                                  |  |
|                         |                             | Gamma 1.8                                    |                                                                                                    |  |
|                         |                             | Gamma 2.0                                    |                                                                                                    |  |
|                         | Gamma                       | Gamma 2.2                                    | Set Gamma add-in                                                                                                    |  |
|                         |                             | Gamma 2.4                                    |                                                                                                    |  |
|                         |                             | Gamma 2.6                                    |                                                                                                    |  |
| Color Setting           | Picture Mode                | Standard, Photo,<br>Movie, Game, FPS,<br>RTS | Set visual mode according to activity                                                                                  |  |
|                         | Color Temperature           | Warm,Cool,User                               | Select color temperature                                                                                               |  |
|                         | Low blue light              | 0~100                                        | Set blue light filtering level                                                                                         |  |
|                         | Hue                         | 0~100                                        | Adjust hue levels                                                                                                    |  |
|                         | Saturation                  | 0~100                                        | Adjust Saturation levels                                                                                               |  |
|                         | Sharpness                   | 0~100                                        | Set display sharpness                                                                                                  |  |
|                         | Response Time               | Off,High,Middle,Low                          | Adjest response time                                                                                                   |  |
|                         | Noise Reduction             | Off,High,Middle,Low                          | Reduce the interference of image noise caused by signal source interference                                            |  |
| Picture Quality Setting | Super Resolution            | Off,High,Middle,Low                          | When the resolution of the display screen is low,<br>this function can be turned on to enhance the<br>image resolution |  |
|                         | Dynamic Luminous<br>control | On,Off                                       | Compensate for gray scale display screen and strengthen the expression of gray scale                                   |  |
|                         | MPRT                        | On,Off                                       | Turn MPRT on/off                                                                                                    |  |
| Dicplay                 | Aspect Ratio                | Wide Screen, 4:3, Auto                       | Select on-screen aspect ratio                                                                                          |  |
| ызріау                  | LedMode                     | Normal, Flicker, Off                         | Select led display mode                                                                                                |  |

Description

| Audio        | Mute             | On, Off                                                       | Turn mute mode on / off                                                                                      |
|--------------|------------------|---------------------------------------------------------------|----------------------------------------------------------------------------------------------------|
|              | Volume           | 0-100                                                         | Adjust audio volume                                                                                          |
|              | Audio Source     | Auto Source, DP1, DP2,<br>HDMI1, HDMI2                        | Select audio signal input via DP or HDMI                                                                     |
|              | Multi-Window     | Off, PIP Mode, PBP<br>2Win                                    | Select PIP/PBP modes according to the number of input signals etc.                                           |
|              | Sub Win2 Input   | DP1, DP2, HDMI1,<br>HDMI2                                     | Select according to input signal for PIP/<br>PBP mode                                                        |
| Multi-Window | PIP Size         | Small, Medium, Large                                          | Adjust the PIP/PBP window size                                                                               |
|              | PIP Position     | Top Right, Top Left,<br>Bottom Right,<br>Bottom Left          | Adjust the PIP/PBP window position                                                                           |
|              | Swap             | NONE                                                          | Swap the PIP/PBP signal sources                                                                              |
|              | Language         | English, 簡体中文 , 한국<br>어 ,Pycckni, Espanol, 日<br>本語 , Francais | Set OSD Language                                                                                             |
|              | OSD H-Position   | 0-100                                                         | Adjust the OSD's horizontal position                                                                         |
|              | OSD V-Position   | 0-100                                                         | Adjust the OSD's vertical position                                                                           |
| OSD          | OSD Transparency | 0-100                                                         | Adjust OSD's overall transparency                                                                            |
|              | OSD Time Out     | 5-100                                                         | Set how long the OSD remains open after non-<br>use                                                          |
|              | OSD Rotation     | Normal, 90 ,180 ,270                                          | When the user flips the display, this<br>function can also flip the OSD to achieve<br>the best display angle |
|              | DP Version       | DP 1.2, DP1.4                                                 | Display DP version                                                                                           |
| 011          | Adaptive-Sync    | On,Off                                                        | Turn the Adaptive-Sync function on/off                                                                       |
| Other        | HDR              | On,Off                                                        | Turn the HDR function on/off                                                                                 |
|              | Reset            | None                                                          | Reset monitor configurations                                                                                 |

Options

### **OSD Menu Functions**

Sub-Menu

Main Menu

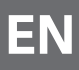

# 8. LED Effects and Gameplus

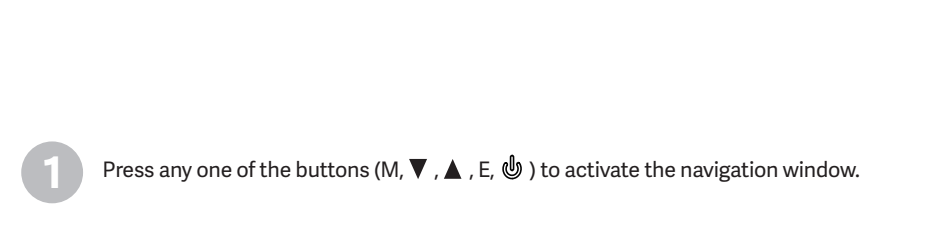

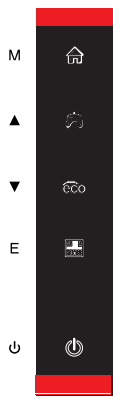

Press **A** (**Co**) button to switch ECO modes. These modes (Standard, Photo, Movie, Game, FPS, and RTS) can be used to optimize settings according to your activity. Standard mode is suitable for most activities.

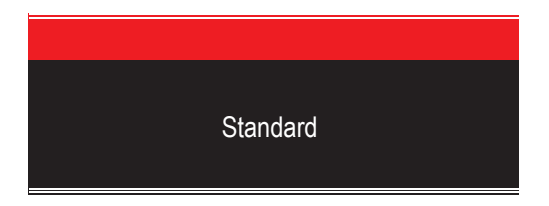

Press  $\mathbf{\nabla}$  ( $\mathbf{\mathfrak{B}}$ ) to switch Gameplus modes. According to the needs of your game, choose the corresponding game icon. These game icons are primarily designed to optimize your aim during FPS games, though they can be used for other scenarios.

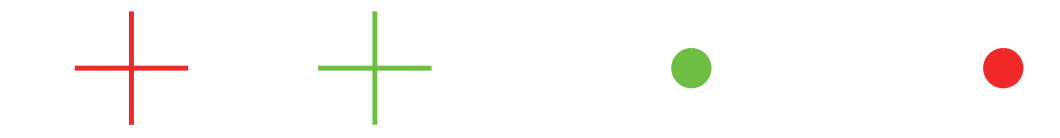

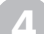

Press E ( 🔜 ) to set RGB range (Limited or Full) effects

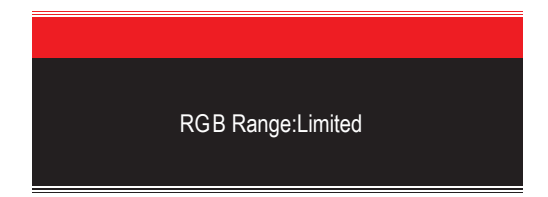

# 9. Technical Specifications of Product

| Model                  | Newskill Icarus 27" QHD 165Hz-VA-IC27Q6-V2Z      |
|------------------------|--------------------------------------------------|
| Screen Size            | 27"                                              |
| Aspect Rstio           | 16:9                                             |
| Backlight              | E-LED                                            |
| Brightness             | 300cd/m <sup>2</sup>                             |
| Panel                  | IPS                                              |
| Resolution             | DP1.2: 2560*1440@165Hz, HDMI2.0: 2560*1440@144Hz |
| Refresh Rate           | 165Hz                                            |
| Response Time          | 1Ms MPRT                                         |
| Viewing Angle          | ≥178°(H)°/ ≥178°(V)°                             |
| Contrast Ratio         | 4000:1                                           |
| VESA Mounting          | 75*75mm                                          |
| Colours                | 16.7M                                            |
| Adaptive-Sync          | Yes                                              |
| Signal Input           | DP 1.2*2, HDMI 2.0*2                             |
| Power Input            | DC 12V 4.0 A                                     |
| Audio                  |                                                  |
| Speakers               | NO                                               |
| Audio Out              | Yes                                              |
| Accessories            |                                                  |
| Power Adaptor          | Yes                                              |
| Power Cable            | Yes                                              |
| HDMI Cable             | No                                               |
| DP Cable               | Yes                                              |
| Additional Functions   |                                                  |
| Low Blue Light         | Yes                                              |
| Physical Dimensions    |                                                  |
| Dimensions (w/ Stand)  | 619*468.5*200.4mm                                |
| Dimensions (w/o Stand) | 619*365.5*41mm                                   |
| Net Weight             | 5.24Kg                                           |
| Gross Weight           | 7.50Kg                                           |

### Precauciones de seguridad importantes

- 1. Por favor, lea todas las instrucciones cuidadosamente antes de usar este producto.
- ASEGÚRESE de desenchufar el cable de alimentación cuando limpie la pantalla LCD. Nunca lo limpie con líquido o detergente en aerosol, pero límpialo con un paño suave y húmedo. Si aún no está limpio, por favor, use un detergente especial para el LCD.
- 3. NO utilice accesorios no autorizados por el fabricante, de lo contrario podrían provocar fallo.
- 4. Cuando desconecte el cable de alimentación de la pantalla o del adaptador de corriente, recuerde siempre sostener el enchufe en lugar de tirar del cable para desenchufar el cable de alimentación.
- Mantenga la pantalla alejada de las fuentes de agua como la bañera, el lavabo, el fregadero o lavadora. NO coloque la pantalla en el suelo mojado o cerca de una piscina, o presiona la superficie del LCD con los dedos o con objetos duros.
- 6. Las ranuras y aberturas en la parte trasera y la parte inferior de la cáscara son para la ventilación propósito y también para garantizar la fiabilidad de los elementos y prevenirlos de sobrecalentamiento; para evitar que las rejillas de ventilación se bloqueen, NO coloque el en la cama, el sofá, la alfombra u otras superficies similares; NO coloque la pantalla cerca de o en el radiador o calentador de calor; NO ponga la pantalla en el dispositivo incorporado, a menos que está provisto de un equipo de ventilación adecuado.
- 7. Sólo se aplica a esta pantalla el tipo de fuente de alimentación indicado en la placa de identificación. Si tiene alguna pregunta sobre el tipo de fuente de energía que utiliza, por favor consulte al distribuidor de la pantalla o la administración local de la fuente de alimentación.
- 8. Por seguridad, la pantalla o el adaptador de corriente está equipado con un enchufe de tres clavijas de alimentación cordón. La tercera clavija de este enchufe es para la conexión a tierra, y sólo se aplica a la toma de corriente que es correctamente conectado a tierra. En caso de que su enchufe no esté disponible para la clavija, por favor contacte con electricista para reemplazar el enchufe.
- 9. a que hay alto voltaje u otros riesgos cuando se abre o se mueve la carcasa, por favor NO repare la pantalla usted mismo, pero solicite personal de mantenimiento cualificado para llevar fuera.
- 10. En uno de los siguientes casos, por favor desenchufe la pantalla o el adaptador de corriente y pedir ayuda al personal de mantenimiento cualificado:
  - a. El cable de alimentación o el enchufe está deteriorado o desgastado.
  - b. La pantalla se cae o la carcasa está dañada.
  - c. La pantalla es obviamente anormal.
- 11. Por favor, coloque la pantalla en un lugar fresco, seco y bien ventilado.
- 12. Almacene la pantalla en un rango de temperatura de -10°C~60°C, más allá la pantalla puede ser dañada permanentemente.

# Power & Electrical Warnings

El monitor debe funcionar únicamente con el tipo de fuente de energía indicado en la etiqueta. Si no está seguro de la tipo de energía suministrada a su casa, consulte a su distribuidor o a la compañía eléctrica local.

El monitor está equipado con un enchufe de tres puntas con conexión a tierra, un enchufe con una tercera clavija (con conexión a tierra). Este enchufe encajará sólo en una toma de corriente con conexión a tierra como medida de seguridad. Si su toma de corriente no tiene capacidad para el enchufe de tres cables, tenga un electricista instalar la toma de corriente correcta, o usar un adaptador para conectar el aparato a tierra de forma segura. No anule el propósito de seguridad de el enchufe con conexión a tierra.

Desenchufe la unidad durante una tormenta eléctrica o cuando no vaya a ser utilizada durante largos períodos de tiempo. Esto protegerá el monitorizar los daños debidos a las subidas de tensión.

No sobrecargue las regletas y los cables de extensión. La sobrecarga puede provocar un incendio o una descarga eléctrica.

Para garantizar un funcionamiento satisfactorio, utilice el monitor sólo con computadoras con certificación UL que tengan la configuración adecuada receptáculos marcados entre 100-240V AC, Min. 5A.

El enchufe de la pared se instalará cerca del equipo y será fácilmente accesible.

### SNEWSKILL ICARUS SERIES

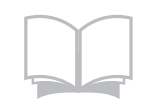

Lea las instrucciones de seguridad con cuidado y detenidamente. Se deben tener en cuenta todas las precauciones y advertencias del dispositivo o del manual del usuario. Remita el mantenimiento a personal cualificado únicamente. Guarde el manual del usuario que viene con el paquete para futuras referencias.

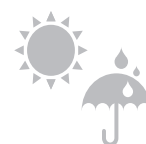

Para evitar el riesgo de incendio o de descarga eléctrica, mantenga este dispositivo alejado de la humedad y de las altas temperaturas. la temperatura.

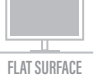

Coloque este dispositivo en una superficie plana y fiable antes de colocarlo.

Asegúrese de que la tensión de alimentación está dentro de su rango de seguridad y ha sido ajustado correctamente al valor de 100~240V antes de conectar el dispositivo a

la toma de corriente. No deshabilite la clavija de tierra protectora del enchufe. El dispositivo debe estar conectado a una toma de corriente con conexión a tierra.

Desconecte siempre el cable de alimentación o apague la toma de corriente si el aparato se dejaría sin usar durante cierto tiempo para lograr un consumo de energía cero.

Coloca el cable de alimentación de manera que la gente no pueda pisarlo. No coloque cualquier cosa en el cable de alimentación.

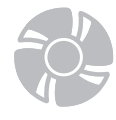

El ventilador del dispositivo se utiliza para la convección de aire y para evitar que el dispositivo por el sobrecalentamiento. No cubra el ventilador.

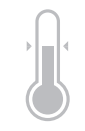

No deje el dispositivo en un ambiente no acondicionado con un almacenamiento temperatura superior a 60OC o inferior a -20OC, lo que puede dañar el dispositivo. NOTA: La temperatura máxima de funcionamiento es de alrededor de 40OC.

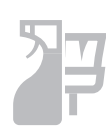

Cuando limpie el dispositivo, asegúrese de retirar el enchufe de alimentación. Utilice un trozo de papel suave en lugar de usar químicos industriales para limpiar el dispositivo. Nunca vierta ningún líquido en la abertura; eso podría dañar el dispositivo o causar una descarga eléctrica.

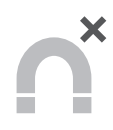

Mantenga siempre los objetos magnéticos o eléctricos fuertes alejados del dispositivo.

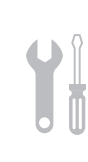

Si se presenta alguna de las siguientes situaciones, haga que el dispositivo sea revisado por el servicio técnico personal: El cable de alimentación o el enchufe están dañados.

El líquido ha penetrado en el dispositivo.

El dispositivo ha sido expuesto a la humedad.

El dispositivo no funciona bien o no puede hacer que funcione según el usuario manual.

El dispositivo se ha caído y dañado.

El dispositivo tiene signos evidentes de rotura

### ¡Atención! El uso excesivo de las pantallas puede afectar a la vista.

Recomendaciones:

1. Tómese un descanso de 10 minutos por cada 30 minutos de tiempo de pantalla.

2. Los niños menores de 2 años no deben tener tiempo de pantalla. Para los niños de edad

A partir de los 2 años, el tiempo de pantalla debe limitarse a menos de una hora por día

### Precauciones de seguridad

No exponga el monitor a un entorno húmedo, a la lluvia ni a otros líquidos. Para evitar descargas eléctricas debidas a riesgos eléctricos o mecánicos, no abra la carcasa del monitor.

### Funcionamiento

- Mantenga el monitor alejado de la luz solar directa u otras fuentes de calor como puede ser una estufa.
- Mantenga el monitor alejado de cualquier líquido.
- Retire cualquier objeto que pueda caer en los orificios de ventilación.
- Para evitar el sobrecalentamiento, no bloquee los orificios de ventilación.
- No golpee ni deje caer el monitor.

### PRECAUCIÓN Desenchufe el cable de alimentación de la toma de corriente antes de limpiar el monitor.

- Para limpiar la pantalla, humedezca ligeramente un paño suave y limpio con agua.
- Si es posible, utilice una toallita especial para limpiar pantallas.
- No utilice benceno, diluyentes, amoníaco, limpiadores abrasivos o aire comprimido.
- Las soluciones de limpieza inadecuadas pueden dañar el monitor o dejar una película lechosa en la pantalla o la carcasa.
- Desenchufe el monitor si no la va a utilizar durante un prolongado período de tiempo.
- No exponga el monitor al polvo, a líquidos o a un entorno húmedo.
- En caso de que el monitor entre en contacto con líquidos, límpielo inmediatamente con un paño seco.
- Si se derrama líquido en los orificios de ventilación, no use más el monitor. Póngase en contacto con un técnico de servicio profesional.

# 1. Contenido de la caja

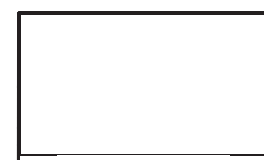

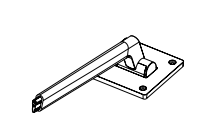

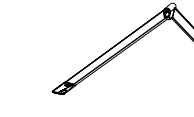

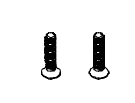

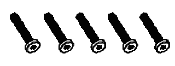

Monitor x1

Brazo del soporte x 1

Base del soporte x 1

\_ ...

Ĩ

Tornillos x 3Tornillos x 5(para instalación de soporte)(para instalación de soporte)

8888

Tornillos x 4 (para instalación en VESA)

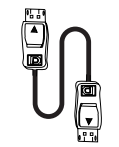

Cable DP x 1

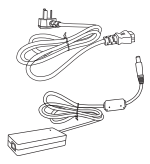

Cable de energía & Adaptador de corriente x 1

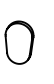

Pie de goma x 1

Tarjeta QR manual

de instrucciones x1

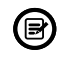

Puede incluir tornillos adicionales en caso de repuesto.

# 2. Descripción del producto

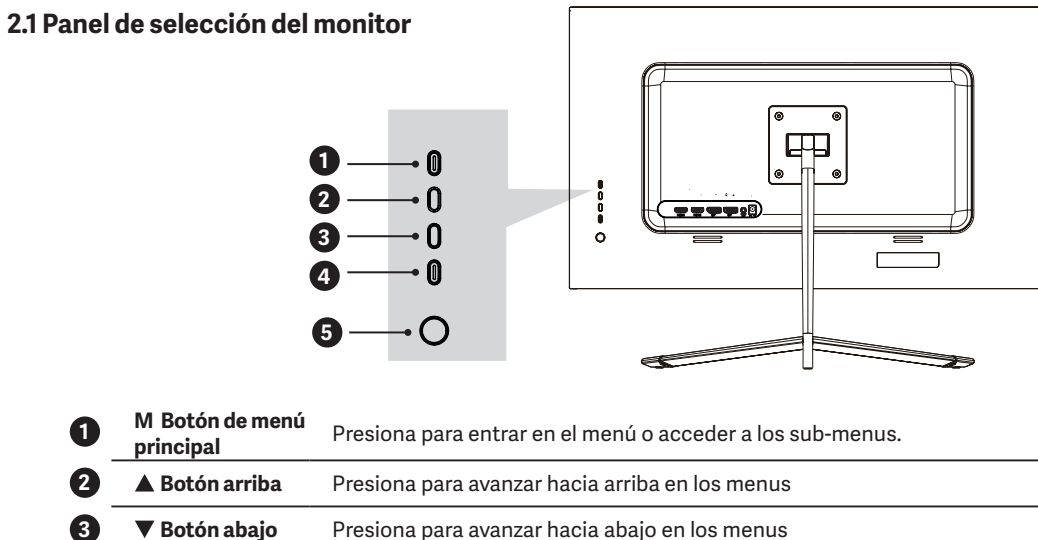

| 3 | 🔻 Botón abajo         | Presiona para avanzar hacia abajo en los menus |
|---|-----------------------|------------------------------------------------|
| 4 | E Botón de<br>escape  | Presiona para salir del menú.                  |
| 5 | Botón de<br>encendido | Presiona para encender y apagar el monitor.    |

### 2.2 Supervisar puertos

7

8

9

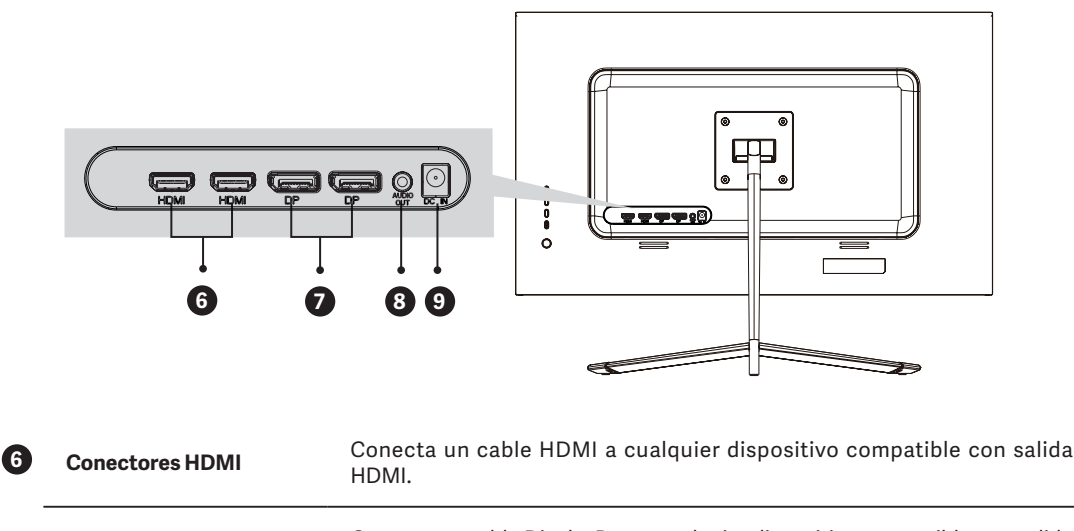

Conector DPConecta un cable DisplayPort a cualquier dispositivo compatible con salida<br/>DisplayPort (DP).Salida de audioSalida de audio tipo jack 3.5mm.

**Conector de alimentación** Inserta el cable de la fuente de alimentación.

### 3. Instalación del soporte

 $(\mathbb{B})$ Mantén el monitor dentro de la espuma protectora durante la instalación del soporte.

Abre la caja, saca el producto conjunto con el embalaje y colócalo en una superficie con espacio y plana como una mesa.

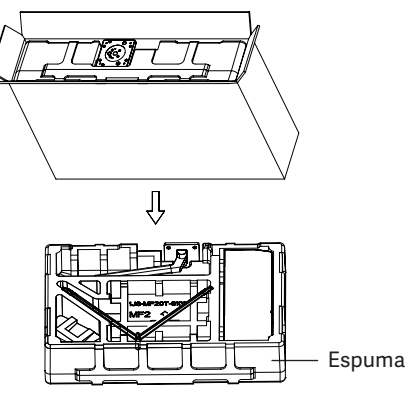

Retira la cubierta superior del embalaje, retira la bolsa protectora del panel y colócalo de nuevo en la base del embalaje.

Inserta la base al brazo y atornillalos usando 2 tornillos 3 x 14mm. Añade por último el pie de goma a la base donde se encuentra los tornillos para protegerlo.

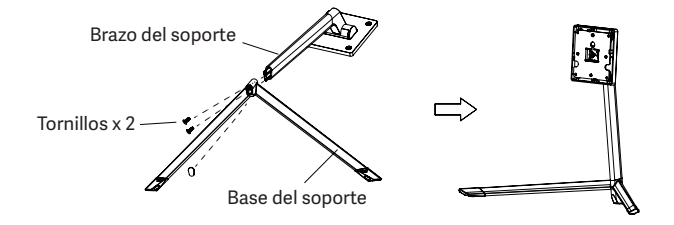

Alinea el soporte con los agujeros designados en el monitor y asegúralo mediante 4 tornillos 4 x 26mm.

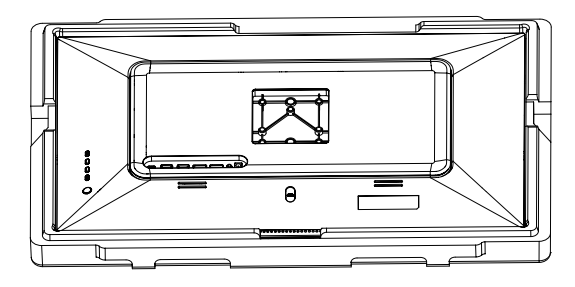

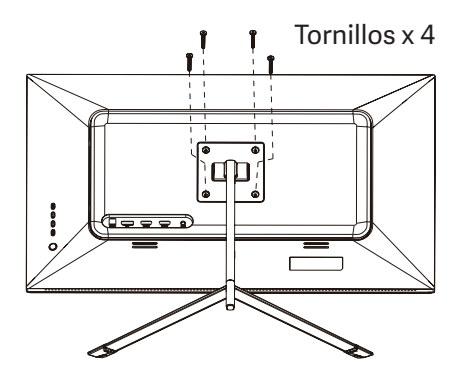

Coloca el monitor montado sobre una superficie plana sujetándolo para verificar que el montaje se ha realizado de forma correcta.

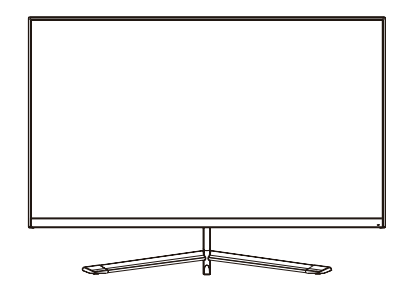

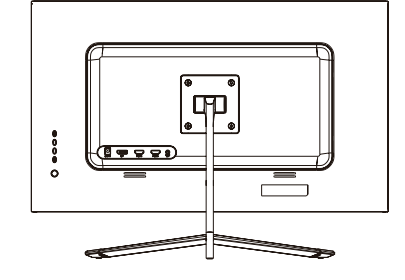

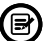

Para desmontar el soporte, seguir los pasos opuestos.

### 4. Montaje sobre pared

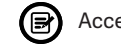

Accesorios VESA / soporte de pared no incluidos.

Saca el producto de la caja dejando el embalaje protector y sitúalo en una superficie plana con espacio suficiente. Si el monitor tiene ya el brazo de soporte instalado, sigue los pasos anteriores para retirarlo.

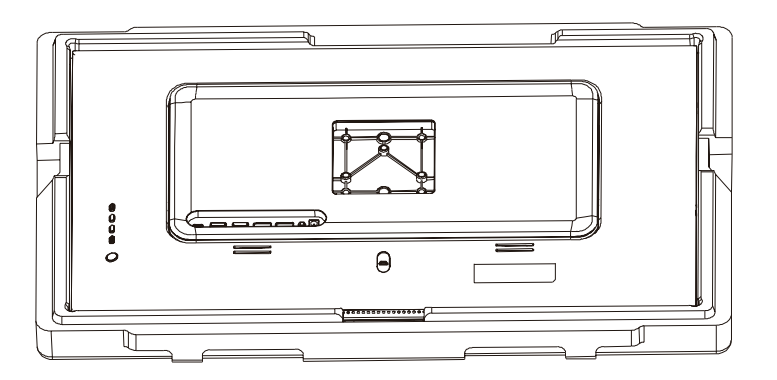

Retira el protector de plástico de la zona trasera del monitor y asegura los tornillos incluidos para montajes en pared tal y como se indica en la figura.

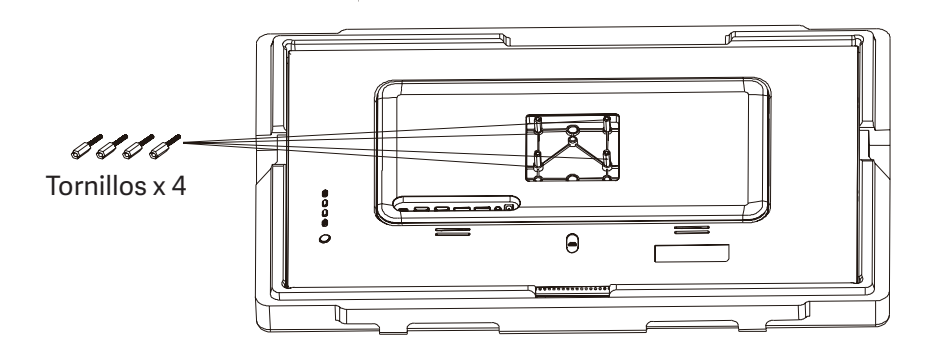

Instala el monitor en la pared, junto con el soporte VESA o el soporte instalado para su sujeción a la pared (no incluido)

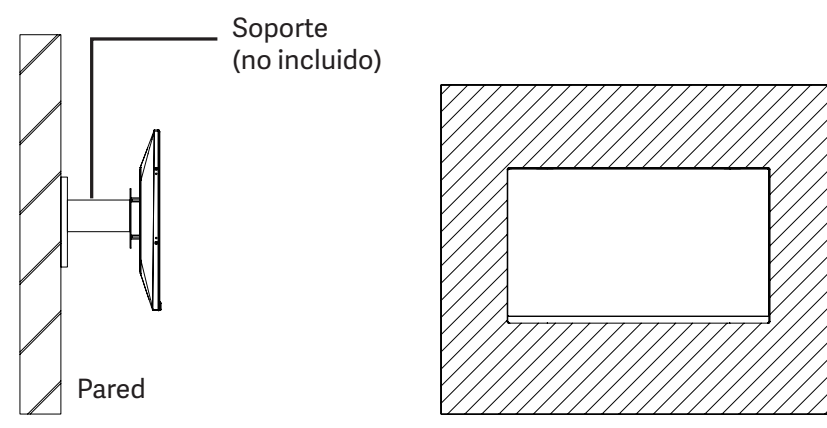

ES

# 5.Úso básico

- 1. Inserta una fuente de video a cualquiera de los puertos, ya sea HDMI o DisplayPort (DP). El cable HDMI no viene incluido.
- 2. Conecta la fuente de alimentación a la corriente y esta al monitor. Es recomendable usar un dispositivo de seguridad de corriente para evitar problemas derivados la corriente en la instalación.

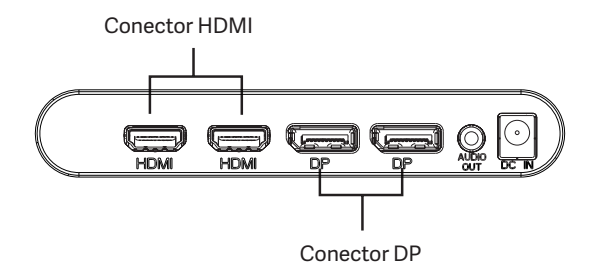

### Adaptive-Sync

Esta característica viene desactivada por defecto. Para activarla, asegúrate de que tu hardware es compatible con la característica de Adaptive-Sync y que los drivers están actualizados en el caso de tu tarjeta gráfica. Para activarla, consulta cómo hacerlo con el fabricante de tu tarjeta gráfica y desde el monitor en el menú OSD.

### 6. Indicador LED

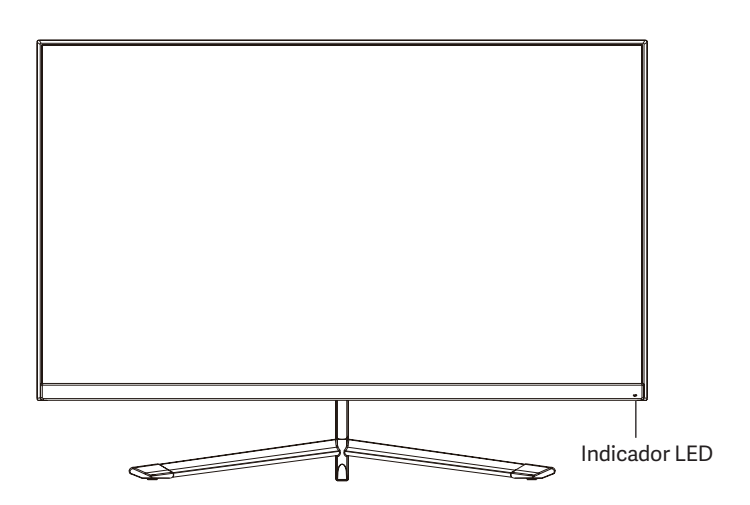

Cuando la luz LED se mantenga fija, indicará que el monitor está encendido y funciona con normalidad. Si el indicador parpadea significará que no detecta señal de video o que la alimentación del monitor no es suficiente. Si se da el caso, revisa que todos los cables estén conectados de forma correcta.

### 7. Menú OSD (dispuesto en pantalla)

El menú en pantalla (OSD) se usa para ajustar las preferencias y configuración del propio monitor. Aparecerá en la esquina inferior derecha una vez lo activemos.

B

Al encender el monitor por primera vez, las configuración se ajustará de manera automática a los valores óptimos en función del dispositivo conectado (PC/consola).

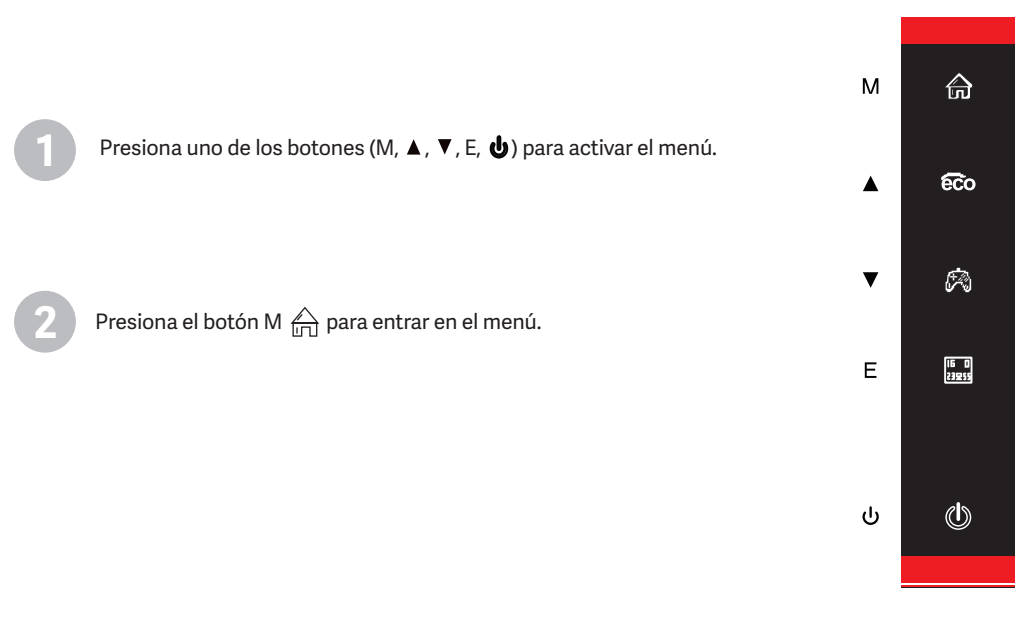

Presiona ▲( € co) o ▼( 🖗 ) para navegar entre las funciones.

- La selección actual se resaltará, presiona M para acceder al sub-menú o seleccionar.

- Presione ▲ ( € ) o ▼ ( A ) para navegar por los submenús y, a continuación, presione M para resaltar la función deseada.

| DP1                     | R                                                           | esolution £ 1,2560x1440@165Hz         |    |
|-------------------------|-------------------------------------------------------------|---------------------------------------|----|
|                         |                                                             |                                       |    |
| Input Source            | DP1                                                         |                                       | ~  |
| Brightness/Contrast     | DP2                                                         |                                       | 50 |
| ColorS etting           | HDMI1                                                       |                                       |    |
| Picture Quality Setting | HDMI2                                                       |                                       |    |
| Display                 |                                                             |                                       |    |
| Audio                   |                                                             |                                       | Ŷ  |
| Multi-Window            |                                                             |                                       | _  |
| OSD                     |                                                             |                                       | s  |
| Other                   |                                                             |                                       |    |
|                         | Windows1<br>InputSource: DP1<br>Resolution: 2560x1440@165Hz | Windows2<br>InputSource<br>Resolution | ٢  |

4)

Presiona E para ir atrás en los menús o salir.

### Funciones del menú en pantalla (OSD)

| Menú principal   | Sub-menú                           | Opciones                                     | Descripcion                                                             |
|------------------|------------------------------------|----------------------------------------------|-------------------------------------------------------------------------|
| Fuente           | HDMI1                              |                                              |                                                                         |
|                  | HDMI2                              | -                                            |                                                                         |
|                  | DP1                                |                                              | Cambia a la fuente seleccionada.                                        |
|                  | DP2                                | -                                            |                                                                         |
|                  | Brillo                             | 0~100                                        | Adjust display brightness                                               |
|                  | Balance de negros                  | 0~100                                        | Adjust display black level                                              |
| Brillo/contraste | Contraste                          | 0~100                                        | Adjust display contrast                                                 |
|                  | Contraste dinámico<br>(DCR)        | Encendido/Apagado                            | Activa/desactiva el modo de contraste dinámico                          |
|                  |                                    | Gamma 1.8                                    |                                                                         |
|                  |                                    | Gamma 2.0                                    |                                                                         |
|                  | Gamma                              | Gamma 2.2                                    | Ajusta el nivel de Gamma                                                |
|                  |                                    | Gamma 2.4                                    |                                                                         |
|                  |                                    | Gamma 2.6                                    |                                                                         |
| Color            | Modo escena                        | Estándar, Foto, Película,<br>Juego, FPS, RTS | Ajusta entre los niveles preestablecidos.                               |
|                  | Temperatura del<br>color           | Cálido, Frio, Usuario                        | Ajusta el tono general de color                                         |
|                  | Filtro Luz azul (Blue-<br>Light)   | 0~100                                        | Ajusta el filtro de luz azul                                            |
|                  | Matiz                              | 0~100                                        | Ajusta el nivel de matiz                                                |
|                  | Saturación                         | 0~100                                        | Ajusta los niveles de saturación                                        |
|                  | Nitidez                            | 0~100                                        | Ajusta el nivel de nitidez                                              |
|                  | Tiempo de respuesta                | Apagado, Alto, Medio,<br>Bajo                | Ajusta los modos de tiempo de respuesta                                 |
| Imagen           | Reducción de ruido                 | Apagado, Alto, Medio,<br>Bajo                | Ajusta la interferencia del ruido de la imagen<br>causada por la fuente |
|                  | Super resolución                   | Apagado, Alto, Medio,<br>Bajo                | Cuando la resolución de la pantalla es baja, esta<br>función            |
|                  | Control dinámico de<br>luminosidad | Encendido/Apagado                            | Compensa la escala de grises y refuerza la expresión de la misma        |
|                  | MPRT                               | Encendido/Apagado                            | Enciende/apaga el modo MPRT                                             |
|                  | Ratio de aspecto                   | 16:9, 4:3, Auto                              | Selecciona el ratio de aspecto                                          |
| Aspecto          | Modo LED                           | Normal, Parpadeo,<br>Apagado                 | Selecciona el modo de LED                                               |

### SNEWSKILL ICARUS SERIES

### Funciones del menú en pantalla (OSD)

| Menú principal | Sub-menú                       | Opciones                                                                  | Descripcion                                                                                           |
|----------------|--------------------------------|---------------------------------------------------------------------------|----------------------------------------------------------------------------------------------------|
|                | Silencio                       | Encendido/Apagado                                                         | Activa/desactiva el silencio                                                                          |
| Audio          | Volumen                        | 0-100                                                                     | Ajusta el nivel del volumen                                                                           |
|                | Fuente de audio                | Auto, DP1, DP2, HDMI1,<br>HDMI2                                           | Selecciona la fuente de salida de audio.                                                              |
|                | Multi-ventana                  | Apagado, Modo Sub-<br>ventana(PIP), Modo<br>compartir ventana<br>(PBP)    | Selecciona los modos de multiventana.                                                                 |
|                | Fuente Sub-Ventana<br>(PIP)    | DP1, DP2, HDMI1,<br>HDMI2                                                 | Selecciona la fuente de la sub-ventana                                                                |
| Multi-ventana  | Tamaño Sub-Ventana<br>(PIP)    | Pequeña, Mediana,<br>Grande                                               | Ajusta el tamaño de la sub-ventana                                                                    |
|                | Posición Sub-<br>Ventana (PIP) | Arriba derecha,<br>Arriba izquierda,<br>Abajo derecha, Abajo<br>izquierda | Ajusta la posición de las ventanas                                                                    |
|                | Intercambio de<br>fuente       |                                                                           | Intercambia las fuentes de las ventanas                                                               |
|                | Idioma                         | Ingles, Español,<br>Aleman, Francés,<br>Italiano                          | Selecciona el idioma del menú                                                                         |
|                | Posición Horizontal            | 0-100                                                                     | Ajusta la posición del menú                                                                           |
|                | Posición Vertical              | 0-100                                                                     | Ajusta la posición del menú                                                                           |
| Menú OSD       | Transparencia                  | 0-100                                                                     | Ajusta la transparencia del menú                                                                      |
|                | Tiempo de espera               | 5-100                                                                     | Ajusta el tiempo de espera para salir<br>automáticamente si no se usa                                 |
|                | Rotación                       | Normal, 90 ,180 ,270                                                      | Cuando el monitor se usa rotado, esta opción<br>permite configurar el menú en la misma<br>orientación |
|                | Versión DP                     | DP 1.2, DP1.4                                                             | Muestra la versión de la tecnología displayport                                                       |
|                | Adaptive-Sync                  | Encendido/Apagado                                                         | Activa/desactiva la función de sincronización vertical                                                |
| Ouos           | HDR                            | Encendido/Apagado                                                         | Activa/desactiva la función de contraste<br>dinámico (HDR)                                            |
|                | Reinicio                       | /                                                                         | Reinicia la configuración a valores de fábrica                                                        |

### 8. Efectos de iluminación, modos ECO y mirilla de juego

ES

Presiona cualquiera de los siguientes botones (M, ▼, ▲, E, 🕲 ) para activar el menú rápido de navegación

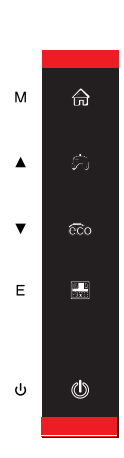

Presiona **A** ( **6**) para cambiar entre los distintos modos ECO de escena (Estandar, Foto, Película, Juego, FPS, RTS) pueden ser usado para optimizar la configuración del monitor acorde al uso que le quieras dar. El modo estándar es compatible con prácticamente cualquier actividad.

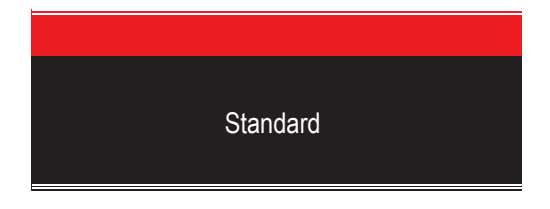

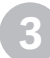

Presiona  $\mathbf{\nabla}(\mathbf{\beta})$  para activar la mirilla de juego. Acorde con las necesidades de tu juego puedes escoger entre varios modelos de mirilla.

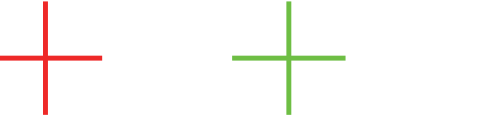

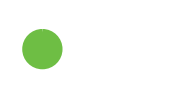

Presiona E ( 🄜 ) para configurar el modo de iluminación RGB trasero, puedes elegir entre 1 solo color o en modo full RGB.

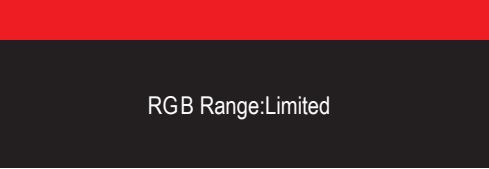

# 9. Technical Specifications of Product

| Modelo                  | Newskill Icarus 27" QHD 165Hz-VA-IC27Q6-V2Z      |
|-------------------------|--------------------------------------------------|
| Diagonal de la pantalla | 27 pulgadas                                      |
| Ratio de aspecto        | 16:9                                             |
| Retroiluminación        | Edge-LED                                         |
| Brillo                  | 300cd/m <sup>2</sup>                             |
| Panel                   | IPS                                              |
| Resolución              | DP1.2: 2560*1440@165Hz, HDMI2.0: 2560*1440@144Hz |
| Tasa de refresco        | 165Hz                                            |
| Tiempo de respuesta     | 1Ms MPRT                                         |
| Angulo de visión        | ≥178°(H)°/ ≥178°(V)°                             |
| Ratio de contraste      | 4000:1                                           |
| Instalación VESA        | 75*75mm                                          |
| Colores                 | 16.7 millones                                    |
| Adaptive-Sync           | Yes                                              |
| Señal de entrada        | DP 1.2*2, HDMI 2.0*2                             |
| Alimentación            | DC 12V 4.0 A                                     |
| Audio                   |                                                  |
| Altavoces               | No                                               |
| Salida de audio         | Si                                               |
| Accesorios              |                                                  |
| Cable de alimentación   | Si                                               |
| Adaptador de corriente  | Si                                               |
| Cable HDMI              | No                                               |
| Cable DP                | Si                                               |
| Funciones adicionales   |                                                  |
| Filtro de luz azul      | Si                                               |
| Dimensiones             |                                                  |
| Dimensions (con Stand)  | 619*468.5*200.4mm                                |
| Dimensions (sin Stand)  | 619*365.5*41mm                                   |
| Peso neto               | 5.24Kg                                           |
| Peso bruto              | 7.50Kg                                           |

### Précautions de sécurité importantes

- 1. Veuillez lire attentivement toutes les instructions avant d'utiliser ce produit.
- 2. Veillez à débrancher le cordon d'alimentation lorsque vous nettoyez l'écran LCD. Ne jamais le nettoyer avec du liquide ou du détergent en spray, mais essuyez-le avec un chiffon doux et humide. Si elle n'est pas déjà propre, veuillez utiliser un détergent spécial pour l'écran LCD.
- 3. n'utilisez pas d'accessoires qui ne sont pas approuvés par le fabricant, sous peine de provoquer une défaillance.
- 4. Lorsque vous débranchez le cordon d'alimentation de l'écran ou de l'adaptateur secteur, n'oubliez pas de tenir la fiche au lieu de tirer sur le cordon pour le débrancher.
- 5. Tenez l'écran à l'écart des sources d'eau telles que la baignoire, l'évier ou machine à laver. NE PAS placer l'écran sur le sol mouillé ou près d'une piscine, ou appuyez sur la surface de l'écran LCD avec vos doigts ou des objets durs.
- 6. Les fentes et les ouvertures à l'arrière et au fond de la coque servent à la ventilation et aussi pour assurer la fiabilité des éléments et prévenir surchauffe ; pour éviter que les orifices de ventilation ne se bouchent, NE PAS placer le sur le lit, le canapé, la moquette ou toute autre surface similaire ; NE PAS placer l'écran à proximité ou sur le radiateur ou le chauffe-eau ; NE PAS mettre l'affichage sur l'appareil intégré, sauf est doté d'un équipement de ventilation adéquat.
- 7. Seul le type d'alimentation électrique indiqué sur la plaque signalétique s'applique à cet affichage. Si vous avez des questions sur le type de source d'énergie que vous utilisez, veuillez consulter votre revendeur de l'affichage ou de l'administration locale de l'alimentation électrique.
- 8. Par mesure de sécurité, l'écran ou l'adaptateur électrique est équipé d'une fiche à trois broches cordon. La troisième broche de cette fiche est destinée à la mise à la terre et ne s'applique qu'à la prise qui est correctement fondée. Si votre prise n'est pas disponible pour la prise de courant, veuillez contacter électricien pour remplacer la prise.
- étant donné que l'ouverture ou le déplacement du boîtier présente des risques de haute tension ou autres, veuillez NE RÉPAREZ PAS l'exposition vous-même, mais demandez à du personnel de service qualifié d'effectuer de l'extérieur.
- 10. Dans l'un des cas suivants, veuillez débrancher l'écran ou l'adaptateur électrique et demander l'aide d'un personnel de maintenance qualifié :
  - a. Le cordon d'alimentation ou la prise est endommagé ou usé.
  - b. L'écran est tombé ou le boîtier est endommagé.
  - c. L'affichage est évidemment anormal.
- 11. Veuillez placer l'écran dans un endroit frais, sec et bien ventilé.
- 12. Stocker l'écran dans une plage de température de -10°C~60°C, au-delà de l'écran peut être endommagé de façon permanente.

# Power & Electrical Warnings

Le moniteur ne doit être utilisé qu'à partir du type de source d'alimentation indiqué sur l'étiquette. Si vous n'êtes pas sûr de la le type d'énergie fournie à votre domicile, consultez votre revendeur ou la compagnie d'électricité locale.

Le moniteur est équipé d'une fiche à trois broches avec mise à la terre, une fiche avec une troisième broche (mise à la terre). Cette fiche s'adapte uniquement dans une prise de courant mise à la terre, par mesure de sécurité. Si votre prise de courant ne peut pas recevoir la fiche à trois fils, utilisez un

L'électricien doit installer la bonne prise de courant ou utiliser un adaptateur pour mettre l'appareil à la terre en toute sécurité. N'allez pas à l'encontre de l'objectif de sécurité de la prise de terre.

Débranchez l'appareil pendant un orage ou lorsqu'il ne sera pas utilisé pendant de longues périodes. Cela permettra de protéger l'appareil de surveiller les dommages causés par les surtensions.

Ne surchargez pas les blocs multiprises et les rallonges électriques. La surcharge peut provoquer un incendie ou un choc électrique. Pour garantir un fonctionnement satisfaisant, n'utilisez le moniteur qu'avec des ordinateurs homologués UL qui ont une configuration appropriée les prises marquées entre 100-240V AC, Min. 5A.

La prise murale doit être installée à proximité de l'équipement et doit être facilement accessible.

### SNEWSKILL ICARUS SERIES

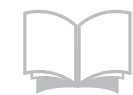

Lisez les instructions de sécurité attentivement et complètement. Toutes les mises en garde et tous les avertissements figurant sur l'appareil ou sur le manuel de l'utilisateur doivent être notés.

Confiez l'entretien de l'appareil à du personnel qualifié uniquement.

Conservez le guide de l'utilisateur fourni avec l'appareil pour pouvoir vous y référer ultérieurement.

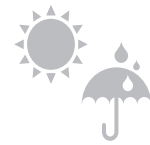

Pour éviter tout risque d'incendie ou de choc électrique, gardez cet appareil à l'abri de l'humidité et des températures élevées.

FLAT SURFACE

Posez cet appareil sur une surface plane fiable avant de le mettre en place.

Assurez-vous que la tension d'alimentation se situe dans sa plage de sécurité et qu'elle a été correctement réglé à la valeur de 100~240V avant de connecter l'appareil à la prise de courant. Ne désactivez pas la broche de terre de protection de la prise. Le site

L'appareil doit être branché à une prise de courant avec mise à la terre.

Débranchez toujours le cordon d'alimentation ou coupez la prise murale si l'appareil

serait laissé inutilisé pendant un certain temps pour atteindre une consommation d'énergie nulle. Placez le cordon d'alimentation de manière à ce que les gens ne risquent pas de marcher dessus. Ne placez pas tout ce qui se trouve sur le cordon d'alimentation.

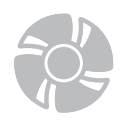

Le ventilateur de l'appareil est utilisé pour la convection de l'air et pour empêcher l'appareil de la surchauffe. Ne pas couvrir le ventilateur.

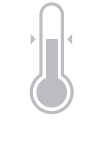

Ne laissez pas l'appareil dans un environnement non conditionné avec un une température supérieure à 60 °C ou inférieure à -20 °C, ce qui peut endommager l'appareil. NOTE : La température maximale de fonctionnement est d'environ 400C.

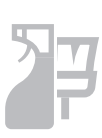

Lorsque vous nettoyez l'appareil, veillez à retirer la fiche d'alimentation. Utilisez un morceau de tissu plutôt que de produit chimique industriel pour nettoyer l'appareil. Ne jamais verser de liquide dans l'ouverture ; cela pourrait endommager l'appareil ou provoquer un choc électrique.

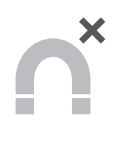

Tenez toujours les objets magnétiques ou électriques puissants à l'écart de l'appareil.

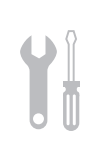

Si l'une des situations suivantes se présente, faites vérifier l'appareil par le service après-vente personnel : Le cordon d'alimentation ou la prise est endommagé. Un liquide a pénétré dans l'appareil. L'appareil a été exposé à l'humidité. L'appareil ne fonctionne pas bien ou vous ne pouvez pas le faire fonctionner selon l'avis de l'utilisateur manuel. L'appareil est tombé et a été endommagé.

L'appareil présente des signes évidents de rupture

### Attention ! Une utilisation excessive des écrans est susceptible d'affecter la vue.

Recommandations:

1. Faites une pause de 10 minutes pour chaque 30 minutes de temps d'écran.

2. Les enfants de moins de 2 ans ne devraient pas passer de temps devant un écran. Pour les enfants âgés

de à partir de 2 ans, le temps d'écran doit être limité à moins d'une heure par jour

### Précautions relatives à la sécurité

N'exposez pas le moniteur à un environnement humide, à la pluie ou à d'autres liquides. Afin d'éviter tout choc dû à des risques électriques ou mécaniques, n'ouvrez pas le boîtier du moniteur.

#### Fonctionnement

- Maintenez le moniteur à l'abri de la lumière directe du soleil ou d'autres sources de chaleur comme les convecteurs. .
- Maintenez le moniteur éloigné de tout liquide. .
- Retirez tout objet qui pourrait tomber dans les orifices de ventilation.
- Afin d'éviter toute surchauffe, n'obstruez pas les orifices de ventilation.
- Ne heurtez pas et ne laissez pas tomber le moniteur. •

#### **ATTENTION**

#### Débranchez le cordon d'alimentation de la prise murale avant de nettoyer le moniteur.

- · Pour nettoyer votre écran antistatique, humidifiez légèrement un chiffon doux et propre avec de l'eau.
- Si possible, veuillez utiliser un chiffon spécial de nettoyage d'écran.
- N'utilisez pas de diluant, de benzène, d'ammoniac, de nettoyant abrasif ni d'air comprimé.
- Des solutions de nettoyage inappropriées peuvent endommager le moniteur ou laisser un film laiteux sur l'écran ou le boîtier.
- Débranchez le moniteur si vous ne prévoyez pas de l'utiliser pendant une période prolongée.
- N'exposez pas le moniteur à la poussière, aux liquides ou à un environnement humide.
- Si le moniteur entre en contact avec un liquide, essuyez-le immédiatement avec un chiffon sec.
- En cas de liquide renversé dans les orifices de ventilation, n'utilisez plus le moniteur. Veuillez contacter un technicien de maintenance professionnel.

### 1. Contenu de la boîte

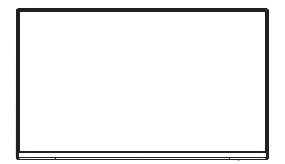

Monitor x1

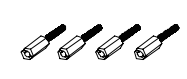

Vis x 4 (pour une installation VESA)

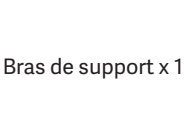

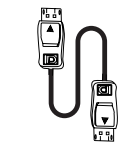

Cable DP x 1

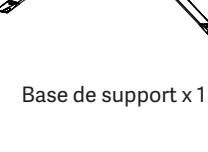

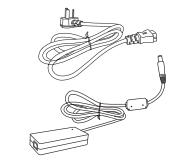

Câble d'alimentation & Adaptateur électrique х1

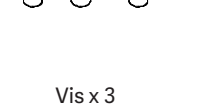

(pour l'installation du support)

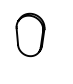

Pied en caoutchouc x 1

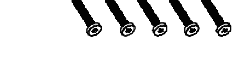

Vis x 5 (pour l'installation du support)

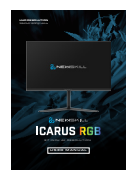

Manuel d'utilisation de la carte QR x 1

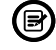

Des vis supplémentaires peuvent être incluses en cas de remplacement .

# 2. Description du produit

#### 2.1 Panneau de sélection du moniteur PD • 0 1 **→**0 0 2 ----3 — -0 0 - 0 4 ٠O 5 M Touche du appuyez sur cette touche pour entrer dans le menu ou accéder aux sousmenu principal menus. Bouton vers le Appuyez pour vous déplacer vers le haut dans les menus. haut Bouton vers le 3 Appuyez pour faire défiler les menus bas ပံ Bouton 4 Appuyez sur ce bouton pour quitter le menu. d'échappement Bouton d'alimentation appuyez sur ce bouton pour allumer/éteindre le moniteur. 5

### 2.2 Surveiller les ports

I/O

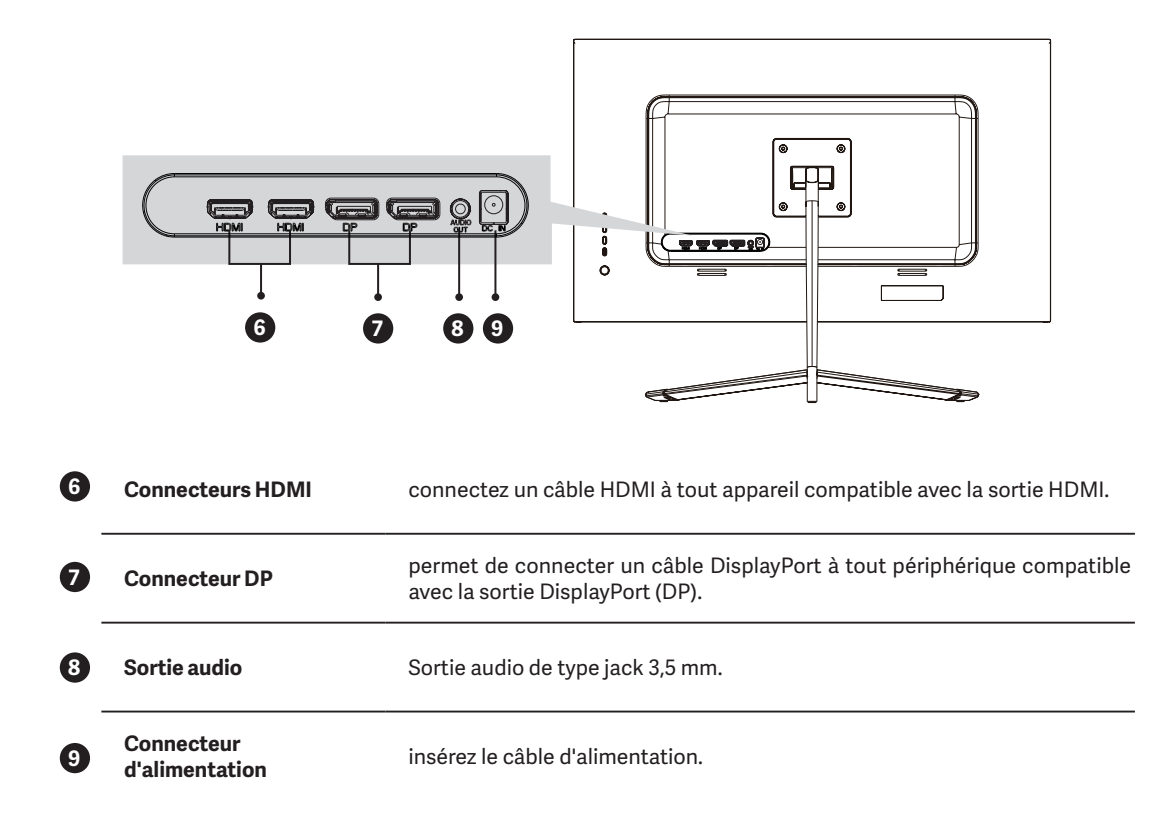

### 3. Installation du support

Gardez le moniteur à l'intérieur de la mousse de protection pendant l'installation du support.

Ouvrez la boîte, sortez le produit avec son emballage et posez-le sur une surface plane et spacieuse, comme une table.

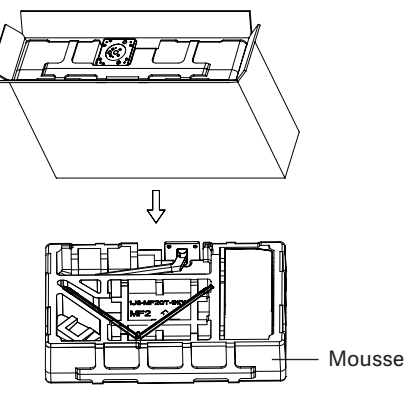

Retirez le couvercle supérieur de l'emballage, retirez le sac de protection du panneau et replacez-le sur le socle d'emballage. Insérez la base dans le bras et vissez-les ensemble à l'aide de vis 2 x 3 x 14mm. Enfin, ajoutez le pied en caoutchouc à la base où se trouvent les vis pour la protéger.

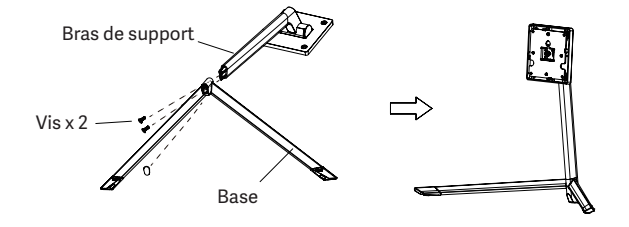

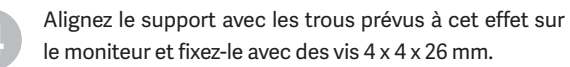

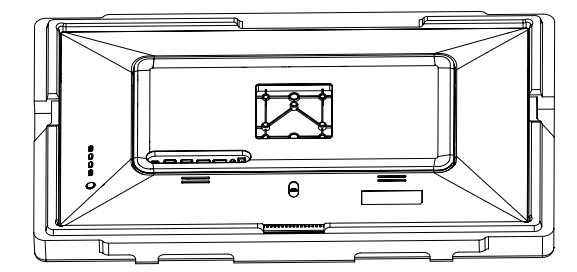

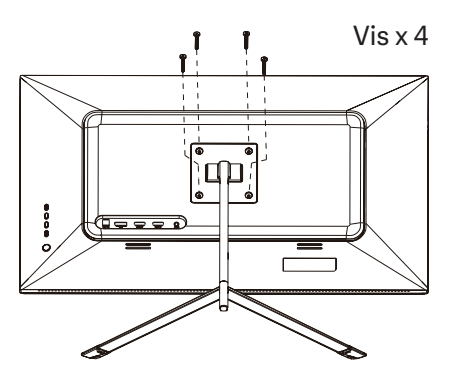

Placez le moniteur monté sur une surface plane en le tenant pour vérifier le bon montage.

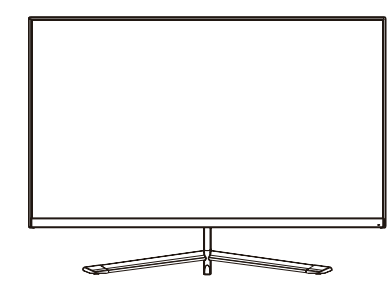

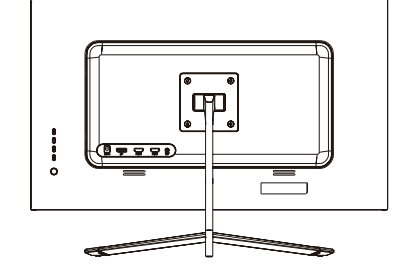

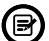

Pour démonter le support, procédez de la manière inverse.

### 4. Fixation murale

B

Accessoires VESA / support mural non inclus.

Retirez le produit de la boîte, en laissant l'emballage de protection, et placez-le sur une surface plane et suffisamment spacieuse. Si le bras de support est déjà installé sur le moniteur, suivez les étapes cidessus pour le retirer.

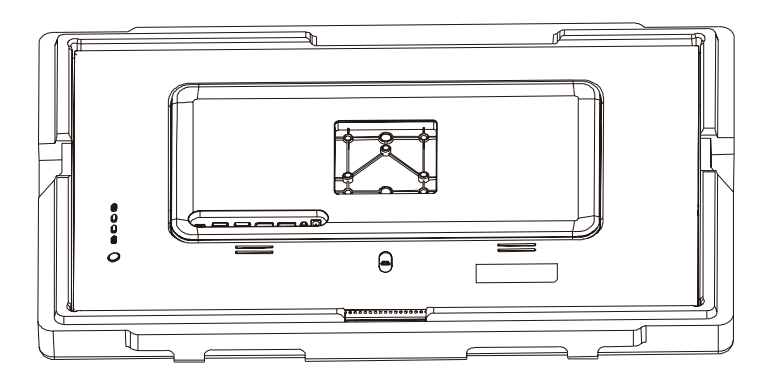

Retirez la protection en plastique de l'arrière du moniteur et fixez les vis de montage mural incluses comme indiqué.

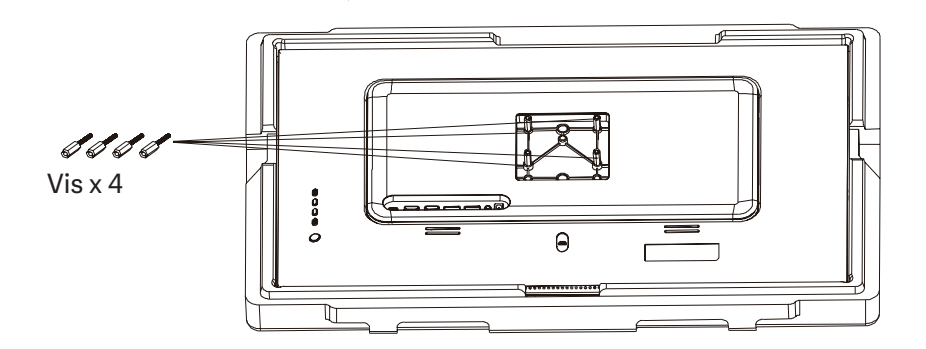

Fixez le moniteur au mur, à l'aide du support VESA ou du support mural installé (non inclus).

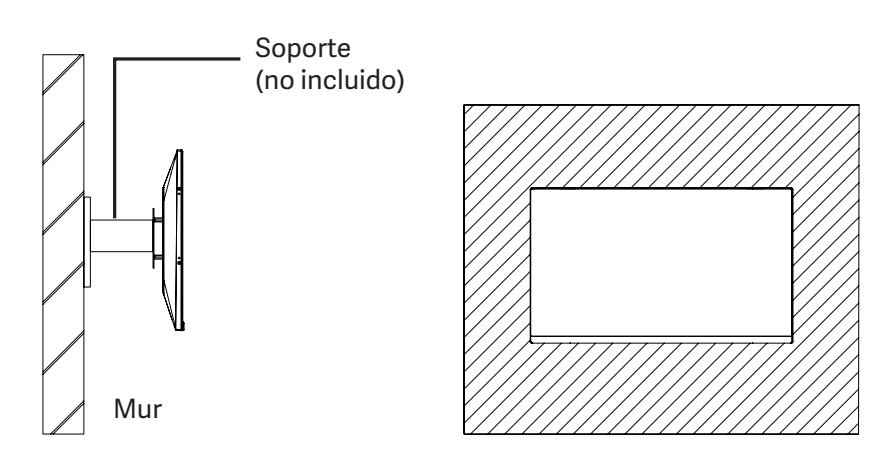

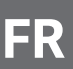

# 5.Utilisation de base

- 1. Insérez une source vidéo dans le port HDMI ou DisplayPort (DP). Le câble HDMI n'est pas inclus.
- 2. Branchez l'alimentation électrique sur le bloc d'alimentation et l'alimentation sur le moniteur. Il est recommandé d'utiliser un dispositif de sécurité électrique pour éviter les problèmes causés par le courant dans l'installation.

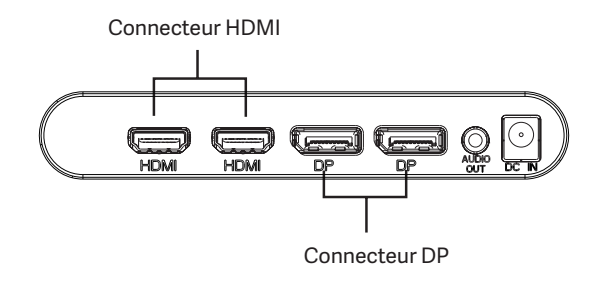

### Adaptive-Sync

Cette fonction est désactivée par défaut. Pour l'activer, assurez-vous que votre matériel prend en charge la fonction Adaptive-Sync et que les pilotes sont à jour dans le cas de votre carte graphique. Pour l'activer, vérifiez auprès du fabricant de votre carte graphique et à partir du moniteur dans le menu OSD.

### 6. Indicateur LED

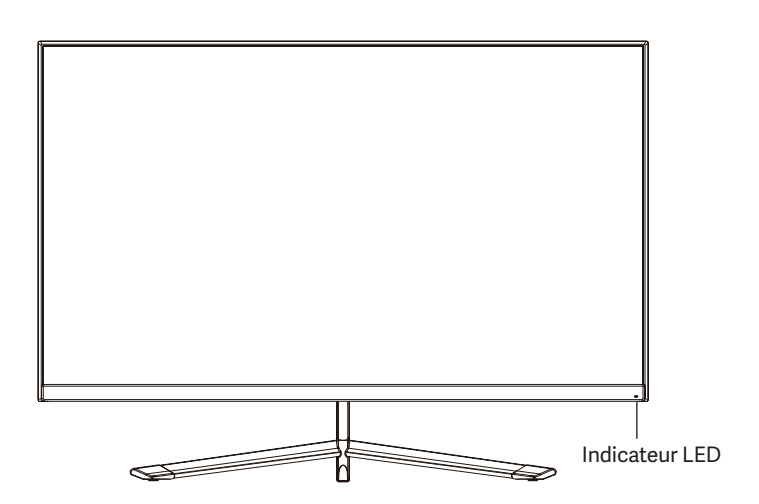

Lorsque le voyant est fixe, il indique que le moniteur est allumé et fonctionne normalement. Si l'indicateur clignote, cela signifie qu'aucun signal vidéo n'est détecté ou que l'alimentation du moniteur est insuffisante. Si tel est le cas, vérifiez que tous les câbles sont correctement connectés.

### 7. Menu OSD (affichage à l'écran)

Le menu d'affichage à l'écran (OSD) est utilisé pour régler les préférences et les paramètres du moniteur lui-même. Il apparaîtra dans le coin inférieur droit une fois qu'il sera activé.

B

Lorsque vous allumez le moniteur pour la première fois, les paramètres sont automatiquement réglés sur les valeurs optimales en fonction du périphérique connecté (PC/console).

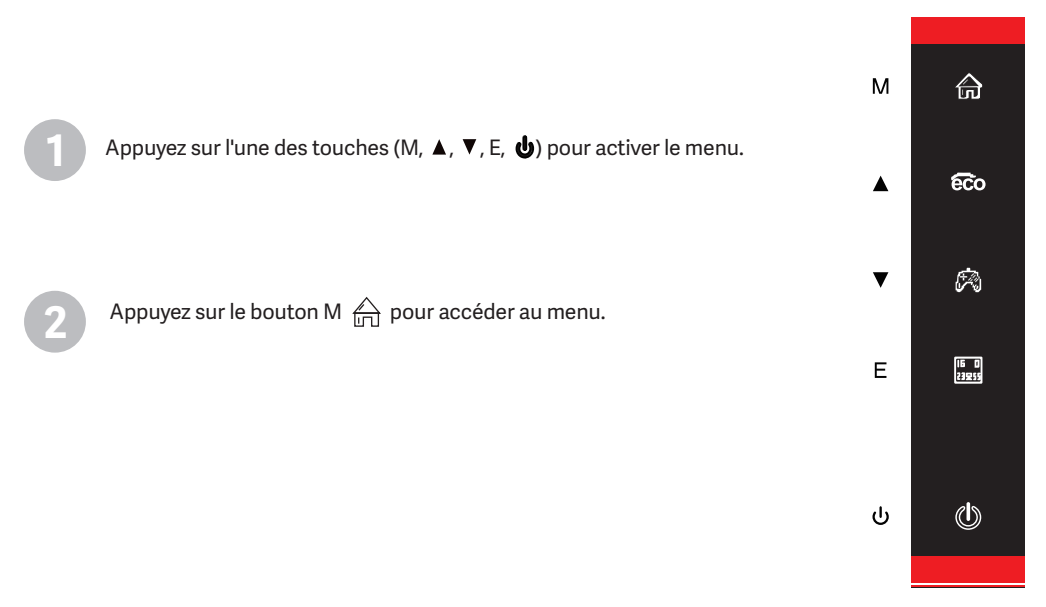

Appuyez sur ▲( 🙃) ou ▼( 🖗) ou v pour naviguer entre les fonctions.

- la sélection actuelle sera mise en surbrillance, appuyez sur M pour accéder au sous-menu ou sélectionnez.

 Appuyez sur ▲(coo) ou ▼(coo) la sélection actuelle sera mise en surbrillance, appuyez sur M pour accéder au sous-menu ou sélectionnez.

- Appuyez sur ▲( €€0) ou ▼( ♠) la sélection actuelle sera mise en surbrillance, appuyez sur M pour accéder au sous-menu ou sélectionnez.

| R                                                           | lesolution £ 12560x1440@165Hz         |            |
|-------------------------------------------------------------|---------------------------------------|------------|
|                                                             |                                       |            |
| • DP1                                                       |                                       |            |
| DP2                                                         |                                       | ы          |
| HDMI1                                                       |                                       | $\diamond$ |
| HDMI2                                                       |                                       |            |
|                                                             |                                       |            |
|                                                             |                                       | Ŷ          |
|                                                             |                                       | r,         |
|                                                             |                                       | ٣          |
|                                                             |                                       |            |
| Windows1<br>InputSource: DP1<br>Resolution: 2560x1440@165Hz | Windows2<br>InputSource<br>Resolution | ٢          |
|                                                             |                                       |            |

Appuyez sur E pour revenir en arrière dans les menus ou quitter.

### Funciones del menú en pantalla (OSD)

| Menu principal       | Sous-menu                              | Options                                      | Description                                                                   |
|----------------------|----------------------------------------|----------------------------------------------|-------------------------------------------------------------------------------|
|                      | HDMI1                                  |                                              |                                                                               |
|                      | HDMI2                                  | -                                            |                                                                               |
| Source               | DP1                                    |                                              | Passe a la source selectionnee                                                |
|                      | DP2                                    | -                                            |                                                                               |
|                      | Luminosité                             | 0~100                                        | Règle la luminosité de l'écran                                                |
|                      | Balance noire                          | 0~100                                        | Règle le niveau de la balance des noirs                                       |
| Luminosité/Contraste | Contraste                              | 0~100                                        | Règle le contraste de l'écran                                                 |
|                      | Contraste<br>dynamique (DCR)           | On/Off                                       | Active/désactive le mode de contraste<br>dynamique                            |
|                      |                                        | Gamma 1.8                                    |                                                                               |
|                      |                                        | Gamma 2.0                                    |                                                                               |
|                      | Gamma                                  | Gamma 2.2                                    | Ajuste le niveau Gamma                                                        |
|                      |                                        | Gamma 2.4                                    |                                                                               |
|                      |                                        | Gamma 2.6                                    |                                                                               |
| Couleur              | Mode Scène                             | Standard, Photo, Film,<br>Jeu, FPS, RTS, RTS | Ajustement entre les niveaux prédéfinis                                       |
|                      | Température de couleur                 | Chaud, froid, utilisateur                    | Ajuste le ton général des couleurs                                            |
|                      | Filtre à lumière bleue                 | 0~100                                        | Ajuste le filtre de la lumière bleue                                          |
|                      | Hue                                    | 0~100                                        | Règle le niveau de teinte                                                     |
|                      | Saturation                             | 0~100                                        | Ajuste les niveaux de saturation                                              |
|                      | Netteté                                | 0~100                                        | Règle le niveau de netteté                                                    |
|                      | Temps de réponse                       | Éteint, élevé, moyen,<br>faible              | Règle les modes de temps de réponse                                           |
| Lucan.               | Réduction du bruit                     | Éteint, élevé, moyen,<br>faible              | Règle l'interférence du bruit de l'image causée par la source.                |
| Image                | Super résolution                       | Éteint, élevé, moyen,<br>faible              | Lorsque la résolution de l'écran est faible, cette fonction.                  |
|                      | Contrôle dynamique<br>de la luminosité | On/Off                                       | Compense les niveaux de gris et renforce<br>l'expression des niveaux de gris. |
|                      | TPMR                                   | On/Off                                       | Active/désactive le mode MPRT.                                                |
|                      | Rapport d'aspect                       | 16:9, 4:3, Auto                              | Sélectionne le rapport d'aspect                                               |
| Aspect               | Mode LED                               | Normal, Scintillement,<br>Désactivé          | Sélectionne le mode LED                                                       |

### Funciones del menú en pantalla (OSD)

| Menu principal | Sous-menu                             | Options                                                                                         | Description                                                                                                    |
|----------------|---------------------------------------|-------------------------------------------------------------------------------------------------|----------------------------------------------------------------------------------------------------|
| Audio          | Mute                                  | On/Off                                                                                          | Activation/désactivation de la sourdine                                                                                  |
|                | Volume                                | 0-100                                                                                           | Règle le niveau du volume                                                                                                |
|                | Source audio                          | Auto, DP1, DP2, HDMI1,<br>HDMI2                                                                 | Sélectionne la source de sortie audio.                                                                                   |
|                | Multi-windows                         | Désactivé, Mode sous-<br>windows (PIP), Mode<br>partage de windows<br>(PBP)                     | Sélectionne les modes multi-fenêtres.                                                                                    |
|                | Sous-windows<br>source (PIP)          | DP1, DP2, HDMI1,<br>HDMI2                                                                       | Sélectionne la police de la sous-fenêtre                                                                                 |
| Multi-windows  | Taille de la sous-<br>windows (PIP)   | Petit, Moyen, Grand                                                                             | Ajuster la taille de la sous-fenêtre                                                                                     |
|                | Position de la sous-<br>windows (PIP) | En haut à droite, en<br>haut à gauche, en bas à<br>droite, en bas à gauche,<br>en bas à gauche. | Ajustez la position des fenêtres                                                                                         |
|                | Échange de source                     | -                                                                                               | Permuter les polices des fenêtres                                                                                        |
|                | Langue                                | Anglais, espagnol,<br>allemand, français,<br>italien, français, italien                         | Sélectionner la langue du menu                                                                                           |
|                | Position horizontale                  | 0-100                                                                                           | Ajuster la position du menu                                                                                              |
|                | Position verticale                    | 0-100                                                                                           | Ajuster la position du menu                                                                                              |
| Menú OSD       | Transparence                          | 0-100                                                                                           | Ajuster la transparence du menu                                                                                          |
|                | Délai d'attente                       | 5-100                                                                                           | Règle le délai de sortie automatique lorsqu'il<br>n'est pas utilisé.                                                     |
|                | Rotation                              | Normal, 90 ,180 ,270                                                                            | Lorsque le moniteur est utilisé en rotation, cette<br>option vous permet de définir le menu dans la<br>même orientation. |
|                | Version DP                            | DP 1.2, DP1.4                                                                                   | Affiche la version de la technologie displayport                                                                         |
| Other          | Adaptive-Sync                         | On/Off                                                                                          | Activer/désactiver la fonction de<br>synchronisation verticale                                                           |
|                | HDR                                   | On/Off                                                                                          | Active/désactive la fonction de contraste<br>dynamique (HDR)                                                             |
|                | Redémarrer                            | -                                                                                               | Réinitialise les paramètres aux valeurs d'usine<br>par défaut                                                            |

# 8. Effets d'éclairage, modes ECO et viseur de jeu

Appuyez sur l'une des touches suivantes (M,  $\blacksquare$  ,  $\blacktriangle$  , E, 0 ) pour activer le menu de navigation rapide

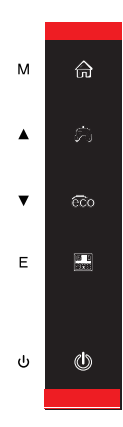

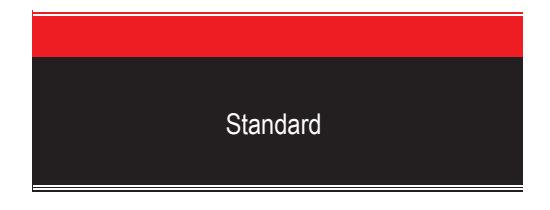

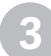

Appuyez sur ▼ ( 🖗 ) pour activer le judas. En fonction des besoins de votre jeu, vous pouvez choisir entre plusieurs modèles de judas.

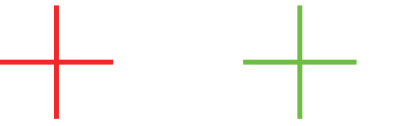

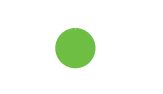

Appuyez sur ( 🔜 ) pour définir le mode de rétroéclairage RVB, vous pouvez choisir entre une couleur ou le mode RVB complet.

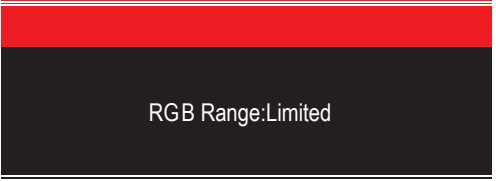

# 9. Spécifications techniques

| Modèle                           | Newskill Icarus 27" QHD 165Hz-VA-IC27Q6-V2Z      |  |
|----------------------------------|--------------------------------------------------|--|
| Diagonale de l'écran             | 27 pulgadas                                      |  |
| Rapport d'aspect                 | 16:9                                             |  |
| Rétroéclairage                   | Edge-LED                                         |  |
| Luminosité                       | 300cd/m <sup>2</sup>                             |  |
| Panneau                          | IPS                                              |  |
| Résolution                       | DP1.2: 2560*1440@165Hz, HDMI2.0: 2560*1440@144Hz |  |
| Taux de rafraîchissement         | 165Hz                                            |  |
| Temps de réponse                 | 1Ms MPRT                                         |  |
| Angle de vue                     | ≥178°(H)°/ ≥178°(V)°                             |  |
| Rapport de contraste             | 4000:1                                           |  |
| Installation VESA                | 75*75mm                                          |  |
| Couleurs                         | 16.7millones                                     |  |
| Adaptive-Sync                    | Oui                                              |  |
| Signal d'entrée                  | DP 1.2*2, HDMI 2.0*2                             |  |
| Puissance                        | DC 12V 4.0 A                                     |  |
| Audio                            |                                                  |  |
| Haut-parleurs                    | Non                                              |  |
| Sortie audio                     | Oui                                              |  |
| Accessories                      |                                                  |  |
| Câble d'alimentation             | Oui                                              |  |
| Adaptateur secteur               | Oui                                              |  |
| Câble HDMI                       | Non                                              |  |
| Câble DP                         | Oui                                              |  |
| Caractéristiques supplémentaires |                                                  |  |
| Filtre à lumière bleue           | Oui                                              |  |
| Dimensions                       |                                                  |  |
| Dimensions (avec support)        | 619*468.5*200.4mm                                |  |
| Dimensions (sans support)        | 619*365.5*41mm                                   |  |
| Poids net                        | 5.24Kg                                           |  |
| Poids brut                       | 7.50Kg                                           |  |

### Wichtige Sicherheitsvorkehrungen

- 1. Bitte lesen Sie alle Anweisungen sorgfältig durch, bevor Sie dieses Produkt verwenden.
- Achten Sie darauf, das Netzkabel beim Reinigen des LCD-Bildschirms aus der Steckdose zu ziehen. Niemals mit Flüssigkeit reinigen oder Reinigungsmittel sprühen, aber mit einem weichen, feuchten Tuch abwischen. Wenn es nicht schon sauber ist, verwenden Sie bitte ein spezielles Reinigungsmittel für das LCD.
- 3. verwenden Sie KEIN Zubehör, das nicht vom Hersteller zugelassen ist, da es sonst zu Fehlfunktionen führen kann.
- 4. Denken Sie beim Trennen des Netzkabels vom Bildschirm oder Netzadapter immer daran, den Stecker festzuhalten, anstatt am Kabel zu ziehen, um das Netzkabel abzuziehen.
- 5. Halten Sie die Anzeige von Wasserquellen wie der Badewanne, dem Waschbecken oder Waschmaschine. Legen Sie den Bildschirm NICHT auf den nassen Boden oder in die Nähe eines Schwimmbeckens, oder Drücken Sie mit Ihren Fingern oder harten Gegenständen auf die Oberfläche des LCD-Bildschirms.
- 6. Schlitze und Öffnungen auf der Rückseite und Unterseite der Schale dienen der Belüftung Zweck und auch, um die Zuverlässigkeit der Elemente zu gewährleisten und zu verhindern Überhitzung; um zu verhindern, dass die Lüftungsöffnungen blockiert werden, dürfen die auf dem Bett, Sofa, Teppich oder anderen ähnlichen Oberflächen; stellen Sie den Bildschirm NICHT in die Nähe oder auf den Heizkörper oder die Heizung; stellen Sie die Anzeige NICHT auf das eingebaute Gerät, es sei denn ist mit einer angemessenen Belüftungsanlage ausgestattet.
- 7. Für diese Anzeige gilt nur die auf dem Typenschild angegebene Art der Stromversorgung. Wenn Wenn Sie Fragen zu der Art der von Ihnen verwendeten Stromquelle haben, wenden Sie sich bitte an Ihren Händler der Anzeige oder der lokalen Verwaltung der Stromversorgung.
- 8. Zur Sicherheit ist die Anzeige oder das Netzteil mit einem dreipoligen Netzstecker ausgestattet Absperrung. Der dritte Stift dieses Steckers dient zur Erdung und gilt nur für die Steckdose, die ordnungsgemäß geerdet. Falls Ihr Stecker für die Steckdose nicht verfügbar ist, wenden Sie sich bitte an Elektriker, um den Stecker zu ersetzen.
- 9. Da beim Öffnen oder Bewegen des Gehäuses Hochspannung oder andere Gefahren auftreten können, bitten wir Sie Reparieren Sie das Display NICHT selbst, sondern lassen Sie es von qualifiziertem Servicepersonal reparieren aus.
- 10. In einem der folgenden Fälle ziehen Sie bitte den Netzstecker des Displays oder des Netzteils und Bitten Sie qualifiziertes Wartungspersonal um Hilfe:
  - a. Das Netzkabel oder der Netzstecker ist beschädigt oder abgenutzt.
  - b. Die Anzeige ist heruntergefallen oder das Gehäuse ist beschädigt.
  - c. Die Anzeige ist offensichtlich anormal.
- 11. Bitte stellen Sie den Bildschirm an einem kühlen, trockenen und gut belüfteten Ort auf.
- 12. speichern Sie die Anzeige in einem Temperaturbereich von -10°C~60°C, außerhalb der Anzeige können dauerhaft beschädigt werden.

# Power & Electrical Warnings

Der Monitor darf nur mit der auf dem Etikett angegebenen Stromquelle betrieben werden. Wenn Sie nicht sicher sind, ob die Art der Stromversorgung in Ihrem Haus, wenden Sie sich an Ihren Händler oder das örtliche Energieversorgungsunternehmen.

Der Monitor ist mit einem dreipoligen geerdeten Stecker ausgestattet, ein Stecker mit einem dritten (Erdungs-)Stift. Dieser Stecker passt aus Sicherheitsgründen nur in eine geerdete Steckdose. Wenn Ihre Steckdose den Drei-Draht-Stecker nicht aufnehmen kann, lassen Sie eine Elektriker die richtige Steckdose installieren oder einen Adapter verwenden, um das Gerät sicher zu erden. Umgehen Sie nicht den Sicherheitszweck von den geerdeten Stecker.

Ziehen Sie den Stecker während eines Gewitters oder wenn das Gerät für längere Zeit nicht benutzt wird. Dies schützt die Monitor vor Schäden durch Stromstöße schützen.

Überlasten Sie keine Steckdosenleisten und Verlängerungskabel. Eine Überlastung kann zu Bränden oder Stromschlägen führen. Um einen zufriedenstellenden Betrieb zu gewährleisten, verwenden Sie den Monitor nur mit UL-gelisteten Computern, die entsprechend konfiguriert sind Steckdosen gekennzeichnet zwischen 100-240V AC, Min. 5A. Die Wandsteckdose muss in der Nähe des Geräts installiert und leicht zugänglich sein.

### SNEWSKILL ICARUS SERIES

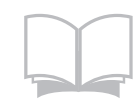

Lesen Sie die Sicherheitshinweise sorgfältig und gründlich durch. Alle Vorsichts- und Warnhinweise auf dem Gerät oder im Benutzerhandbuch sollten beachtet werden. Lassen Sie Wartungsarbeiten nur von qualifiziertem Personal durchführen. Bewahren Sie das im Lieferumfang enthaltene Benutzerhandbuch zum späteren Nachschlagen auf.

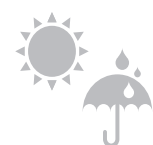

Um die Gefahr eines Brandes oder Stromschlags zu vermeiden, halten Sie dieses Gerät von Feuchtigkeit und hohen Temperaturen fern. Temperatur.

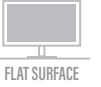

Legen Sie dieses Gerät vor dem Aufstellen auf eine zuverlässige ebene Fläche.

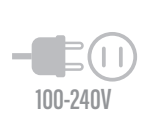

Stellen Sie sicher, dass die Netzspannung innerhalb ihres Sicherheitsbereichs liegt und richtig auf den Wert von 100-240V eingestellt, bevor das Gerät an die Steckdose. Deaktivieren Sie nicht den Schutzerdungsstift des Steckers. Die Gerät muss an eine geerdete Netzsteckdose angeschlossen werden. Ziehen Sie immer den Netzstecker oder schalten Sie die Wandsteckdose aus, wenn das Gerät würde für eine gewisse Zeit ungenutzt bleiben, um einen Null-Energieverbrauch zu erreichen. Verlegen Sie das Netzkabel so, dass es unwahrscheinlich ist, dass Personen darauf treten. Platzieren Sie nicht alles auf dem

Verlegen Sie das Netzkabel so, dass es unwahrscheinlich ist, dass Personen darauf treten. Platzieren Sie nicht alles auf dem Netzkabel.

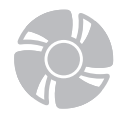

Der Ventilator am Gerät dient der Luftkonvektion und verhindert, dass das Gerät vor Überhitzung. Decken Sie das Beatmungsgerät nicht ab.

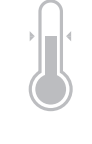

Lassen Sie das Gerät nicht in einer unkonditionierten Umgebung mit einer Temperatur über 60OC oder unter -20OC, was das Gerät beschädigen kann. HINWEIS: Die maximale Betriebstemperatur liegt bei etwa 40OC.

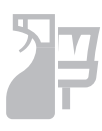

Wenn Sie das Gerät reinigen, müssen Sie unbedingt den Netzstecker ziehen. Verwenden Sie ein Stück weiches Tuch anstelle von Industriechemikalien zur Reinigung des Geräts. Niemals Flüssigkeit einfüllen in die Öffnung; dies könnte das Gerät beschädigen oder einen elektrischen Schlag verursachen.

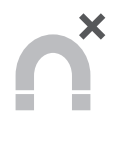

Halten Sie immer starke magnetische oder elektrische Gegenstände vom Gerät fern.

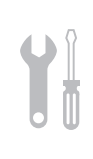

Wenn eine der folgenden Situationen auftritt, lassen Sie das Gerät vom Kundendienst überprüfen Personal: Das Netzkabel oder der Netzstecker ist beschädigt. Flüssigkeit ist in das Gerät eingedrungen. Das Gerät war Feuchtigkeit ausgesetzt.

Das Gerät funktioniert nicht gut, oder Sie können es nicht zum Funktionieren bringen, je nach Handbuch.

Das Gerät ist heruntergefallen und beschädigt. Das Gerät weist offensichtliche Anzeichen eines Bruchs auf.

### Warnung! Eine Überbeanspruchung der Bildschirme kann die Sehkraft beeinträchtigen.

Empfehlungen:

1. Legen Sie alle 30 Minuten Bildschirmzeit eine 10-minütige Pause ein.

2. Kinder unter 2 Jahren sollten keine Vorführzeit haben. Für Kinder im Alter von

Ab 2 Jahren sollte die Vorführzeit auf weniger als eine Stunde pro Tag begrenzt werden.

### Sicherheitsmaßnahmen

Benutzen Sie den Monitor nicht in feuchter Umgebung, lassen Sie das Gerät nicht mit Regen und anderen Flüssigkeiten in Kontakt kommen. Öffnen Sie nicht das Monitorgehäuse! Es besteht akute Stromschlaggefahr durch Hochspannung im Inneren!

#### Betrieb

- Halten Sie den Monitor von direkter Sonneneinstrahlung und anderen Wärmequellen (z. B. Heizungen) fern.
- Halten Sie jegliche Flüssigkeiten vom Monitor fern.
- Achten Sie darauf, dass nichts in die Belüftungsöffnungen fallen kann.
- Blockieren Sie die Belüftungsöffnungen nicht; andernfalls kann es zu Überhitzung kommen.
- Schlagen Sie nicht gegen den Monitor, lassen Sie das Gerät nicht fallen. •

#### ACHTUNG

#### Ziehen Sie das Netzkabel aus der Steckdose, bevor Sie den Monitor reinigen.

- Zum Reinigen des Bildschirms benutzen Sie ein weiches Tuch, das Sie leicht (!) mit destilliertem Wasser angefeuchtet haben.
- · Verwenden Sie am besten spezielle Reinigungstücher für Bildschirme.
- Benutzen Sie keinesfalls Benzin, Verdünnung, sehr saure oder alkalische Mittel, Scheuermittel oder Druckluft!
- Ungeeignete Reinigungsmittel können den Monitor beschädigen und unschöne Schlieren auf dem Bildschirm und dem Gehäuse hinterlassen.
- Ziehen Sie den Netzstecker, wenn Sie den Monitor längere Zeit nicht benutzen.
- Halten Sie den Monitor von sämtlichen Flüssigkeiten, Staub und Feuchtigkeit fern.
- Falls der Monitor mit Flüssigkeiten in Berührung gerät, wischen Sie ihn sofort mit einem Tuch trocken.
- Falls Flüssigkeiten in die Belüftungsöffnungen eindringen, ziehen Sie sofort den Netzstecker. Benutzen Sie den Monitor nicht mehr. Wenden Sie sich an den professionellen Kundendienst.

# 1. Inhalt der Box

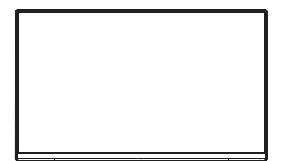

Monitor x1

1111

Schrauben x 4

(für VESA-

Installation)

Auslegerarm x 1

DP-Kabel x 1

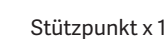

Stromkabel &

Netzadapter x 1

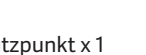

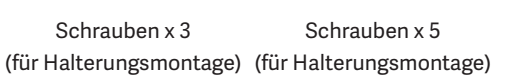

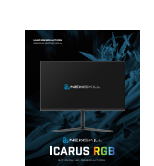

Gummifuß x 1

Bedienungsanleitung für die QR-Karte x 1

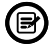

Zusätzliche Schrauben können im Falle eines Austausches mitgeliefert werden.

42

# 2. Produkt-Beschreibung

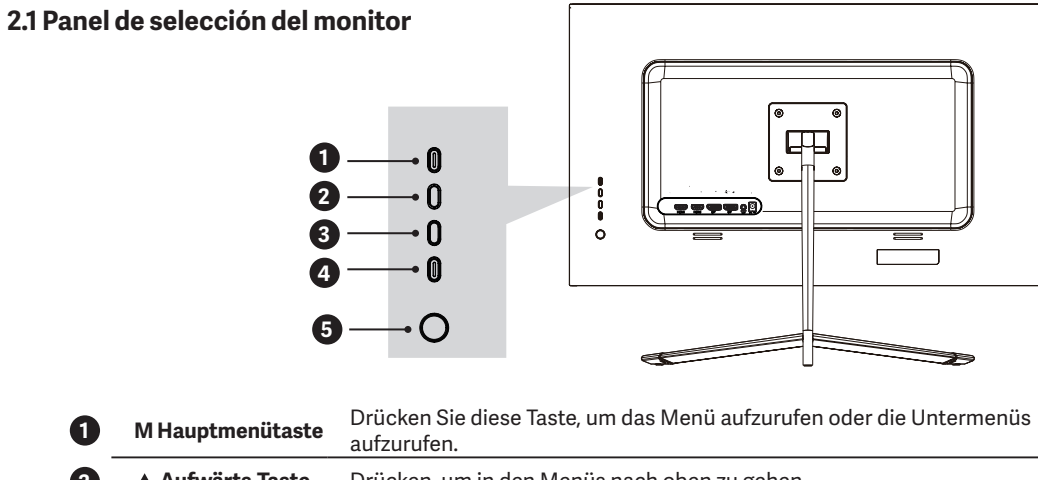

| 2 | Aufwärts-Taste  | Drücken, um in den Menüs nach oben zu gehen.                |
|---|-----------------|-------------------------------------------------------------|
| 3 | ▼ Abwärts-Taste | Drücken, um in den Menüs nach unten zu blättern.            |
| 4 | E Escape-Taste  | Zum Verlassen des Menüs drücken.                            |
| 5 | U/O-Netztaste   | Drücken Sie diese Taste, um den Monitor ein-/auszuschalten. |

### 2.2 Ports überwachen

9

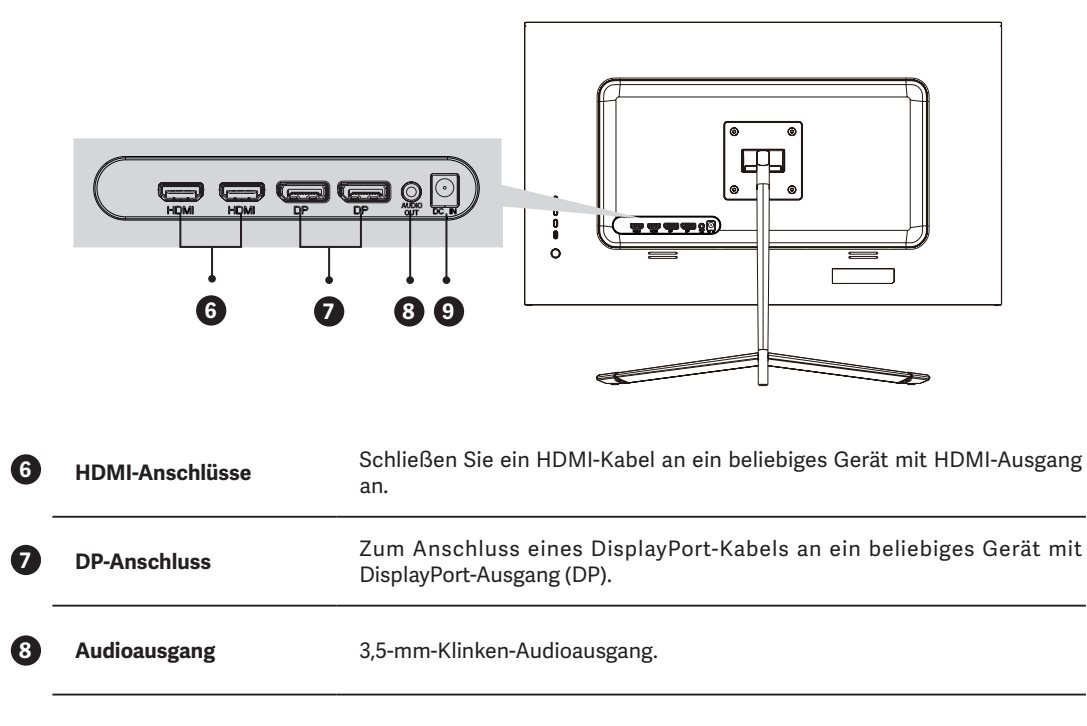

Stromanschluss Stecken Sie das Stromversorgungskabel ein.

### DF

### 3. Montieren der Halterung

Bewahren Sie den Monitor während der Montage des Ständers im Schutzschaum auf. (₿)

Öffnen Sie den Karton, nehmen Sie das Produkt zusammen mit der Verpackung heraus und stellen Sie es auf eine geräumige, ebene Fläche, z. B. einen Tisch.

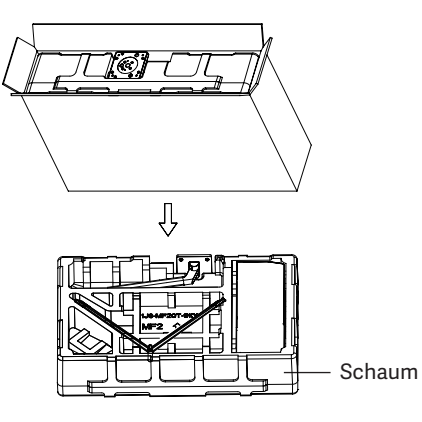

Nehmen Sie die obere Abdeckung aus der Verpackung, entfernen Sie den Schutzbeutel vom Panel und legen Sie es wieder auf den Verpackungsboden.

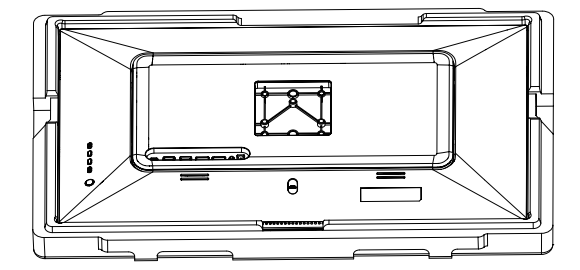

Stecken Sie die Basis auf den Arm und verschrauben Sie sie mit 2 x 3 x 14 mm Schrauben. Zum Schluss fügen Sie den Gummifuß an der Stelle, an der sich die Schrauben befinden, zum Schutz des Sockels hinzu.

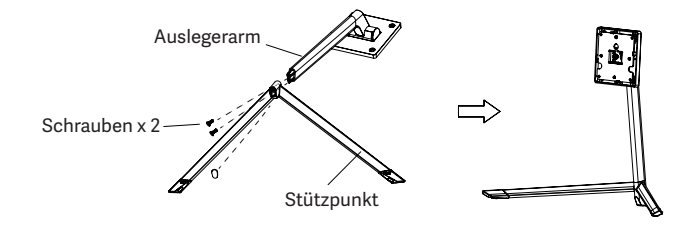

Richten Sie die Halterung an den vorgesehenen Löchern des Monitors aus und befestigen Sie sie mit 4 x 4 x 26-mm-Schrauben.

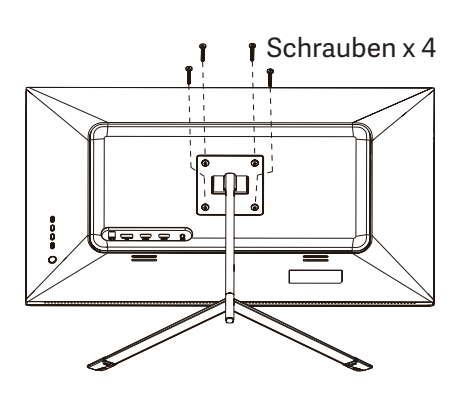

Legen Sie den montierten Monitor auf eine ebene Fläche, indem Sie ihn festhalten, um die korrekte Montage zu überprüfen.

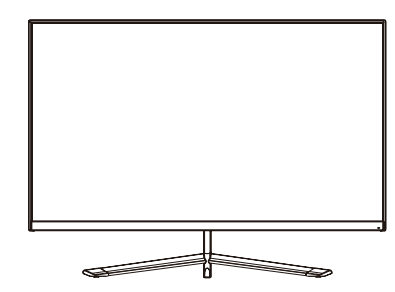

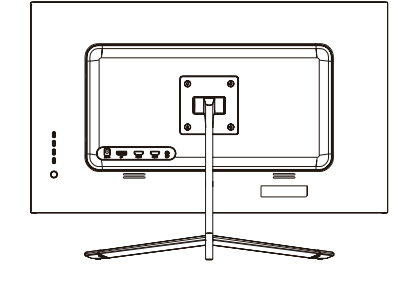

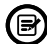

Um die Halterung zu demontieren, führen Sie die nebenstehenden Schritte aus.

### 4. Wandmontage

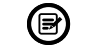

 ${\sf VESA-Zubeh\"or}\,/\,{\sf Wandhalterung}\,{\sf nicht}\,{\sf enthalten}.$ 

Nehmen Sie das Produkt aus dem Karton, lassen Sie die Schutzverpackung zurück und stellen Sie es auf eine ebene Fläche mit ausreichend Platz. Wenn der Monitor bereits mit dem Tragarm ausgestattet ist, gehen Sie wie oben beschrieben vor, um ihn zu entfernen.

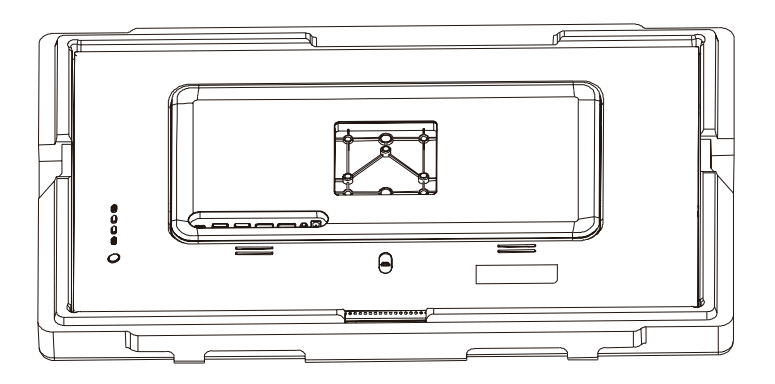

Entfernen Sie den Kunststoffschutz von der Rückseite des Monitors und befestigen Sie die mitgelieferten Schrauben für die Wandmontage wie abgebildet.

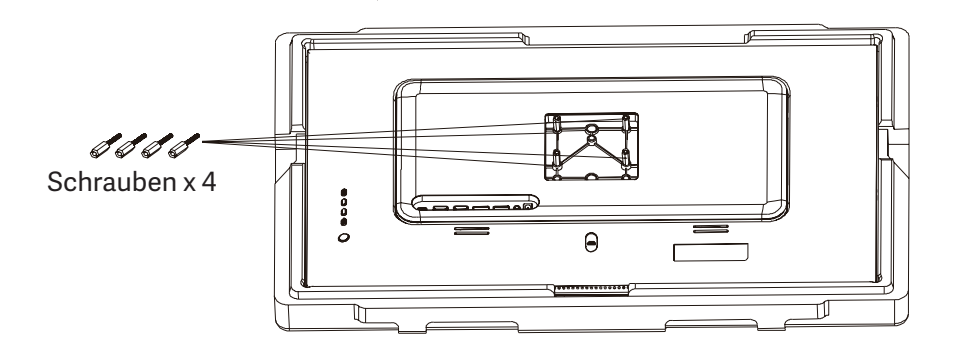

Befestigen Sie den Monitor zusammen mit der VESA-Halterung oder der installierten Wandhalterung (nicht im Lieferumfang enthalten) an der Wand.

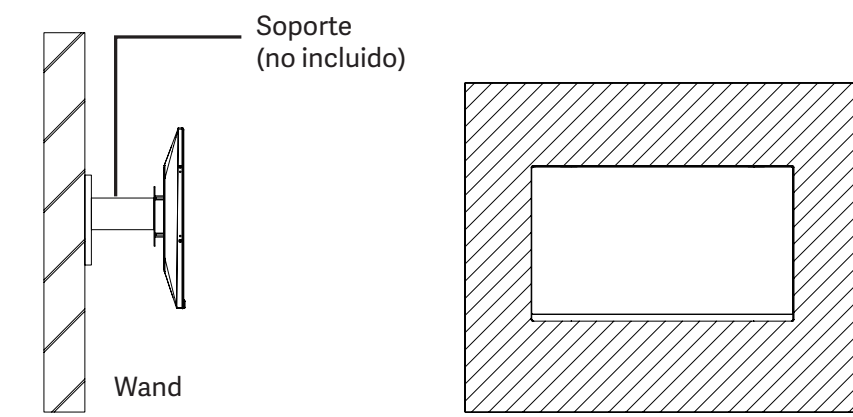

45

### 5.Grundlegende Verwendung

- Schließen Sie eine Videoquelle entweder an den HDMI- oder den DisplayPort (DP)-Anschluss an. HDMI-Kabel nicht im Lieferumfang enthalten.
- Schließen Sie das Netzteil an die Spannungsversorgung und die Spannungsversorgung an den Monitor an. Es wird empfohlen, eine Stromsicherung zu verwenden, um Probleme zu vermeiden, die durch den Strom in der Installation verursacht werden.

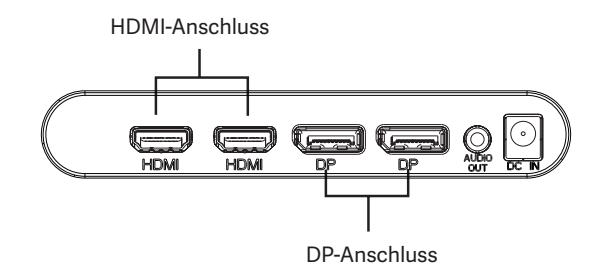

### Adaptive-Sync

Diese Funktion ist standardmäßig deaktiviert. Um sie zu aktivieren, stellen Sie sicher, dass Ihre Hardware die Adaptive-Sync-Funktion unterstützt und dass die Treiber im Falle Ihrer Grafikkarte auf dem neuesten Stand sind. Um sie zu aktivieren, wenden Sie sich an den Hersteller Ihrer Grafikkarte und an den Monitor im OSD-Menü.

### 6. Indicator Light

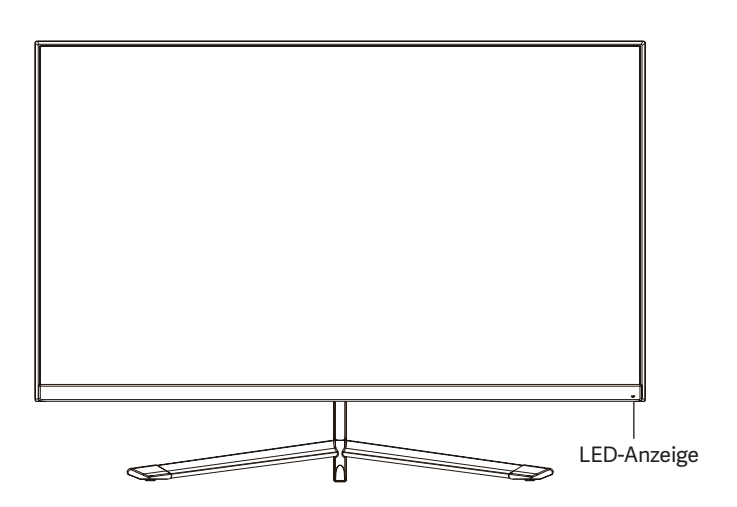

Wenn die LED-Leuchte konstant leuchtet, zeigt sie an, dass der Monitor eingeschaltet ist und normal funktioniert. Wenn die Anzeige blinkt, bedeutet dies, dass kein Videosignal erkannt wird oder die Stromversorgung des Monitors unzureichend ist. Wenn dies der Fall ist, prüfen Sie, ob alle Kabel richtig angeschlossen sind.

### 7. OSD-Menü (On-Screen-Display)

Das OSD-Menü (On Screen Display) wird verwendet, um die Voreinstellungen und Einstellungen des Monitors selbst anzupassen. Sobald es aktiviert ist, erscheint es in der unteren rechten Ecke.

B

Wenn Sie den Monitor zum ersten Mal einschalten, werden die Einstellungen je nach angeschlossenem Gerät (PC/ Konsole) automatisch auf die optimalen Werte eingestellt.

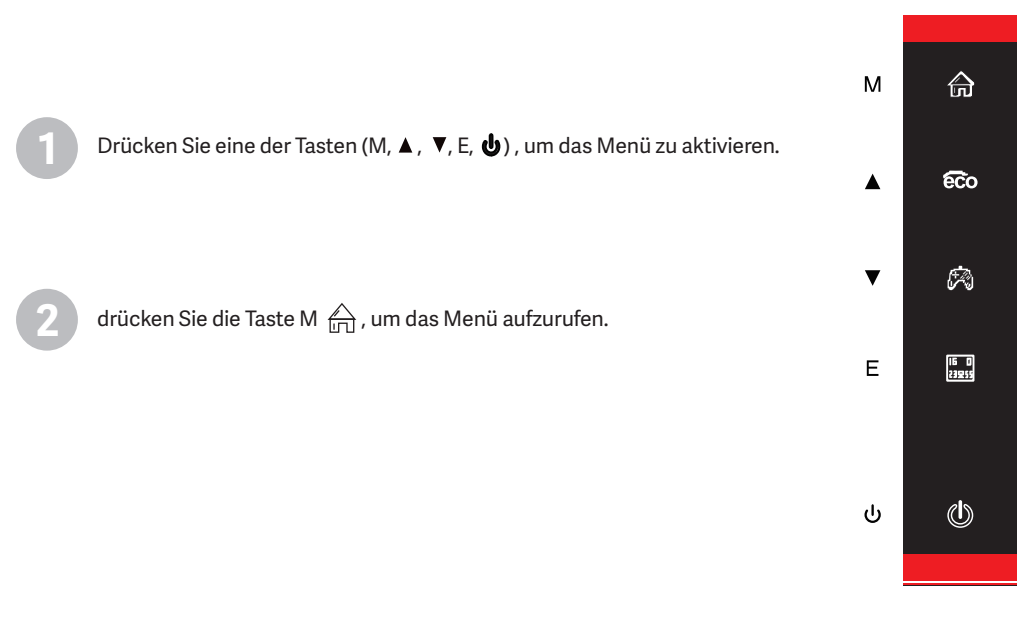

Drücken Sie ▲ ( 🙃 ) oder 🔻 ( 🖄 ), um zwischen den Funktionen zu navigieren.

die aktuelle Auswahl wird hervorgehoben, drücken Sie M, um das Untermenü aufzurufen oder zu wählen.
Drücken Sie ▲( coo ) oder ▼( 🖗 ) die aktuelle Auswahl wird hervorgehoben, drücken Sie M, um das Untermenü aufzurufen oder zu wählen.

- Drücken Sie ▲ ( € ) oder ▼ ( 🖗 ) die aktuelle Auswahl wird hervorgehoben, drücken Sie M, um das Untermenü aufzurufen oder zu wählen.

| DP1                     |                                                             | Resolution£12560x1440@165Hz           |
|-------------------------|-------------------------------------------------------------|---------------------------------------|
| Input Source            | • DP1                                                       |                                       |
| Brightness/Contrast     | DP2                                                         | 교                                     |
| ColorS etting           | HDMI1                                                       |                                       |
| Picture Quality Setting | HDMI2                                                       |                                       |
| Display                 |                                                             |                                       |
| Audio                   |                                                             | ¥                                     |
| Multi-Window            |                                                             |                                       |
| OSD                     |                                                             |                                       |
| Other                   |                                                             |                                       |
|                         | Windows1<br>InputSource: DP1<br>Resolution: 2560x1440@165Hz | Windows2<br>InputSource<br>Resolution |
|                         |                                                             |                                       |

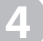

Drücken Sie E, um zurück durch die Menüs zu gehen oder das Menü zu verlassen.

### Funktionen der Bildschirmanzeige (OSD)

| Hauptmenü           | Untermenü                         | Optionen                                 | Beschreibung                                                           |  |
|---------------------|-----------------------------------|------------------------------------------|------------------------------------------------------------------------|--|
| Schriftart          | HDMI1                             |                                          |                                                                        |  |
|                     | HDMI2                             | -                                        | Weeheelt zur euogewählten Sehriftert                                   |  |
|                     | DP1                               |                                          | weenseit zur ausgewannten schnittart.                                  |  |
|                     | DP2                               | -                                        |                                                                        |  |
|                     | Helligkeit                        | 0~100                                    | Stellt die Helligkeit des Bildschirms ein                              |  |
|                     | Schwarzer Ausgleich               | 0~100                                    | Stellt den Schwarzabgleichpegel ein                                    |  |
| Helligkeit/Kontrast | Kontrast                          | 0~100                                    | Stellt den Kontrast des Displays ein                                   |  |
|                     | Dynamischer Kontrast<br>(DCR)     | ein/aus                                  | Schaltet den dynamischen Kontrastmodus ein/<br>aus                     |  |
|                     |                                   | Gamma 1.8                                |                                                                        |  |
|                     |                                   | Gamma 2.0                                |                                                                        |  |
|                     | Gamma                             | Gamma 2.2                                | Stellt den Gamma-Pegel ein                                             |  |
|                     |                                   | Gamma 2.4                                |                                                                        |  |
|                     |                                   | Gamma 2.6                                |                                                                        |  |
| Farbe               | Szene-Modus                       | Standard, Foto, Film,<br>Spiel, FPS, RTS | Stellt zwischen voreingestellten Pegeln ein                            |  |
|                     | Farbtemperatur                    | Warm, Kühl, Benutzer                     | Stellt den Gesamtfarbton ein                                           |  |
|                     | Blaulicht-Filter                  | 0~100                                    | Stellt den Blaulichtfilter ein                                         |  |
|                     | Farbton                           | 0~100                                    | Stellt den Farbtonpegel ein                                            |  |
|                     | Sättigung                         | 0~100                                    | Stellt die Sättigungswerte ein                                         |  |
|                     | Schärfe                           | 0~100                                    | Stellt den Schärfegrad ein                                             |  |
|                     | Reaktionszeit                     | Aus, Hoch, Mittel,<br>Niedrig            | Einstellen der Reaktionszeitmodi                                       |  |
| Dill                | Rauschunterdrückung               | Aus, Hoch, Mittel,<br>Niedrig            | Passt die von der Quelle verursachten<br>Bildrauschstörungen an.       |  |
| BIIO                | Super Auflösung                   | Aus, Hoch, Mittel,<br>Niedrig            | Wenn die Auflösung des Bildschirms niedrig ist,<br>kann diese Funktion |  |
|                     | Dynamische<br>Helligkeitsregelung | ein/aus                                  | Kompensiert Graustufen und verstärkt den<br>Graustufenausdruck.        |  |
|                     | MPRT                              | ein/aus                                  | Schaltet den MPRT-Modus ein/aus.                                       |  |
|                     | Bildseitenverhältnis              | 16:9, 4:3, Auto                          | Wählt das Seitenverhältnis aus                                         |  |
| Aspekt              | LED-Modus                         | Normal, Flimmern, Aus                    | Wählt den LED-Modus                                                    |  |
|                     | Stummschalten                     | ein/aus                                  | Stummschaltung ein/aus                                                 |  |
| Audio               | Band                              | 0-100                                    | Stellt die Lautstärke ein                                              |  |
|                     | Audioquelle                       | Auto, DP1, DP2, HDMI1,<br>HDMI2          | Wählt die Audio-Ausgangsquelle aus.                                    |  |

### **OSD Menu Functions**

| Hauptmenü     | Untermenü                       | Optionen                                                                                 | Beschreibung                                                                                                    |
|---------------|---------------------------------|------------------------------------------------------------------------------------------|----------------------------------------------------------------------------------------------------|
|               | Multi-Fenster                   | Aus, Teilfenstermodus<br>(PIP),<br>Fensterfreigabemodus<br>(PBP)                         | Wählt die Multi-Fenster-Modi aus                                                                                             |
|               | Quell-Unterfenster<br>(PIP)     | DP1, DP2, HDMI1,<br>HDMI2                                                                | Wählt die Schriftart des Unterfensters aus                                                                                   |
| Multi-Fenster | Größe des Teilfensters<br>(PIP) | Klein, Mittel, Groß                                                                      | Einstellen der Größe des Unterfensters                                                                                       |
|               | Sub-Fenster Position<br>(PIP)   | Oben rechts, Oben<br>links, Unten rechts,<br>Unten links, Unten<br>rechts, Unten links   | Einstellen der Position der Fenster                                                                                          |
|               | Umschalten der<br>Schriftart    | -                                                                                        | Fensterschriftarten vertauschen                                                                                              |
|               | Sprache                         | Englisch, Spanisch,<br>Deutsch, Französisch,<br>Italienisch,<br>Französisch, Italienisch | Menüsprache wählen                                                                                                    |
|               | Horizontale Position            | 0-100                                                                                    | Einstellen der Menüposition                                                                                                  |
| 000 Малё      | Vertikale Position              | 0-100                                                                                    | Menüposition einstellen                                                                                                    |
| OSD-menu      | Transparenz                     | 0-100                                                                                    | Menütransparenz einstellen                                                                                                   |
|               | Zeitüberschreitung              | 5-100                                                                                    | Stellt die Timeout-Zeit zum automatischen<br>Beenden bei Nichtgebrauch ein.                                                  |
|               | Drehung                         | Normal, 90 ,180 ,270                                                                     | Wenn der Monitor gedreht verwendet wird,<br>können Sie mit dieser Option das Menü in der<br>gleichen Ausrichtung einstellen. |
| Andere        | DP Version                      | DP 1.2, DP1.4                                                                            | Zeigt die Version der Displayport-Technologie an                                                                             |
|               | Adaptiv-<br>Synchronisation     | ein/aus                                                                                  | Vertikale Sync-Funktion aktivieren/deaktivieren                                                                              |
|               | HDR                             | ein/aus                                                                                  | Aktiviert/deaktiviert die Funktion "Dynamischer<br>Kontrast" (HDR)                                                           |
|               | Neustart                        | /                                                                                        | Setzt die Einstellungen auf die<br>Werkseinstellungen zurück                                                                 |

## 8. Lichteffekte, ECO-Modi und Spielsucher

Drücken Sie eine der folgenden Tasten (M,  $\P$ ,  $\blacktriangle$ , E, b), um das Schnellnavigationsmenü zu aktivieren

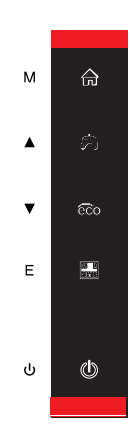

Drücken Sie **(**Co), um zwischen den verschiedenen ECO-Szenenmodi (Standard, Foto, Film, Spiel, FPS, RTS) zu wechseln, mit denen Sie die Einstellungen des Monitors für Ihren Verwendungszweck optimieren können. Der Standardmodus ist mit praktisch jeder Aktivität kompatibel.

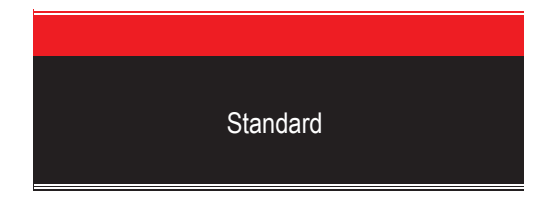

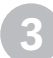

Drücken Sie ▼( (ス)), um das Guckloch zu aktivieren. Je nach Bedarf können Sie zwischen verschiedenen Modellen von Gucklöchern wählen.

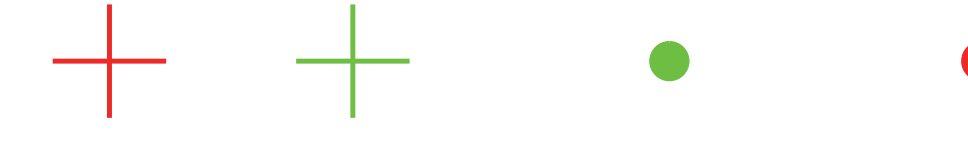

Drücken Sie ( 🔜 ), um den RGB-Hintergrundbeleuchtungsmodus einzustellen, Sie können zwischen dem 1-Farben- oder dem vollen RGB-Modus wählen.

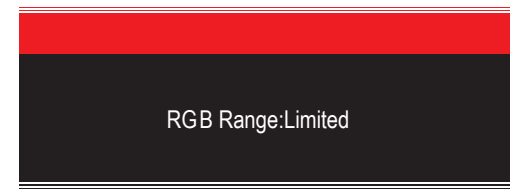

### 9. Technische Daten

| Modell                     | Newskill Icarus 27" QHD 165Hz-VA-IC27Q6-V2Z      |  |
|----------------------------|--------------------------------------------------|--|
| Bildschirmdiagonale        | 27 Zoll                                          |  |
| Bildseitenverhältnis       | 16:9                                             |  |
| Hintergrundbeleuchtung     | EDGE-LED                                         |  |
| Helligkeit                 | 300cd/m <sup>2</sup>                             |  |
| Panel                      | IPS                                              |  |
| Auflösung                  | DP1.2: 2560*1440@165Hz, HDMI2.0: 2560*1440@144Hz |  |
| Aktualisierungsrate        | 165Hz                                            |  |
| Reaktionszeit              | 1Ms MPRT                                         |  |
| Betrachtungswinkel         | ≥178°(H)°/ ≥178°(V)°                             |  |
| Kontrastverhältnis         | 4000:1                                           |  |
| VESA-Installation          | 75*75mm                                          |  |
| Farben                     | 16.7 Mio.                                        |  |
| Adaptiv-Synchronisation    | Ja                                               |  |
| Eingangssignal             | DP 1.2*2, HDMI 2.0*2                             |  |
| Leistung                   | DC 12V 4.0 A                                     |  |
| Audio                      |                                                  |  |
| Lautsprecher               | Nein                                             |  |
| Audio-Ausgang              | Ja                                               |  |
| Zubehör                    |                                                  |  |
| Netzkabel                  | Ja                                               |  |
| Netzadapter                | Ja                                               |  |
| HDMI-Kabel                 | Nein                                             |  |
| DP-Kabel                   | Ja                                               |  |
| Zusätzliche Merkmale       |                                                  |  |
| Blaulichtfilter            | Ja                                               |  |
| Abmessungen                |                                                  |  |
| Abmessungen (mit Standfuß) | 619*468.5*200.4mm                                |  |
| Abmessungen (ohne Stativ)  | 619*365.5*41mm                                   |  |
| Nettogewicht               | 5.24Kg                                           |  |
| Bruttogewicht              | 7.50Kg                                           |  |

### Importanti precauzioni di sicurezza

- 1. Si prega di leggere attentamente tutte le istruzioni prima di utilizzare questo prodotto.
- Assicurarsi di scollegare il cavo di alimentazione quando si pulisce il display LCD. Non pulire mai con liquidi o spruzzare del detersivo, ma strofinare con un panno morbido e umido. Se non è già pulito, si prega di utilizzare un detergente speciale per l'LCD.
- 3. NON utilizzare accessori non approvati dal produttore, altrimenti possono causare guasti.
- 4. Quando si scollega il cavo di alimentazione dal display o dall'adattatore di alimentazione, ricordarsi sempre di tenere la spina invece di tirare il cavo per scollegare il cavo di alimentazione.
- 5. Tenere il display lontano da fonti d'acqua come la vasca da bagno, il lavandino, o lavatrice. NON posizionare lo schermo sul pavimento bagnato o vicino a una piscina, oppure premere la superficie del display LCD con le dita o con oggetti duri.
- 6. Le fessure e le aperture sul retro e sul fondo del guscio sono per la ventilazione scopo e anche per garantire l'affidabilità degli elementi e prevenire surriscaldamento; per evitare che le bocchette di ventilazione si blocchino, NON posizionare il sul letto, sul divano, sulla moquette o su altre superfici simili; NON posizionare lo schermo vicino a o sul radiatore o sul riscaldatore; NON mettere il display sul dispositivo incorporato a meno che è dotato di un'adeguata attrezzatura per la ventilazione.
- 7. Per questa visualizzazione vale solo il tipo di alimentazione indicata sulla targhetta. Se avete domande sul tipo di fonte di alimentazione utilizzata, consultate il vostro rivenditore del display o dell'amministrazione locale dell'alimentazione elettrica.
- 8. Per motivi di sicurezza, il display o l'alimentatore è dotato di una spina di alimentazione a tre poli cordone ombelicale. Il terzo polo di questa spina è per la messa a terra, e si applica solo alla presa che è correttamente a terra. Nel caso in cui la spina non sia disponibile per la presa, si prega di contattare elettricista per sostituire la spina.
- 9. Poiché c'è alta tensione o altri pericoli quando si apre o si sposta la custodia, si prega di NON riparare il display da soli, ma chiedere al personale di assistenza qualificato di effettuare fuori.
- 10. In uno dei seguenti casi, scollegare il display o l'adattatore di alimentazione e chiedere l'aiuto di personale qualificato per la manutenzione:
  - a. Il cavo di alimentazione o la spina sono danneggiati o usurati.
  - b. Il display viene fatto cadere o l'involucro è danneggiato.
  - c. Il display è ovviamente anormale.
- 11. Si prega di posizionare lo schermo in un luogo fresco, asciutto e ben ventilato.
- 12. Conservare il display in un intervallo di temperatura di -10°C~60°C, oltre il display può essere danneggiato in modo permanente.

# Power & Electrical Warnings

Il monitor deve essere azionato solo dal tipo di fonte di alimentazione indicata sull'etichetta. Se non si è sicuri del tipo di alimentazione elettrica fornita a casa vostra, consultate il vostro rivenditore o la società elettrica locale.

Il monitor è dotato di una spina a tre punte con messa a terra, una spina con un terzo pin (messa a terra). Questa spina si adatta solo in una presa di corrente con messa a terra come caratteristica di sicurezza. Se la vostra presa non ospita la spina a tre fili, disponete di una L'elettricista installa la presa corretta, o usa un adattatore per mettere a terra l'apparecchio in modo sicuro. Non vanificare lo scopo di sicurezza di la spina con messa a terra.

Scollegare l'unità durante un temporale o quando non verrà utilizzata per lunghi periodi di tempo. Questo proteggerà il monitorare i danni dovuti a sbalzi di tensione.

Non sovraccaricare le ciabatte e le prolunghe. Il sovraccarico può provocare incendi o scosse elettriche.

Per garantire un funzionamento soddisfacente, utilizzare il monitor solo con i computer elencati nella lista UL che hanno una configurazione adeguata prese contrassegnate tra 100-240V AC, Min. 5A.

La presa a muro deve essere installata vicino all'apparecchiatura e deve essere facilmente accessibile.

### SNEWSKILL ICARUS SERIES

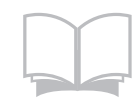

Leggere attentamente e con attenzione le istruzioni di sicurezza. Tutte le precauzioni e le avvertenze presenti sul dispositivo o sul manuale d'uso devono essere annotate. Fare riferimento alla manutenzione solo a personale qualificato. Conservare il manuale d'uso fornito con la confezione per riferimento futuro.

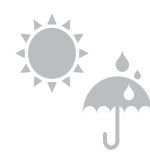

Per prevenire il rischio di incendio o di scosse elettriche, tenere il dispositivo lontano da umidità ed elevata temperatura.

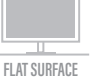

Posare questo dispositivo su una superficie piana affidabile prima di installarlo.

Assicurarsi che la tensione di alimentazione rientri nel suo range di sicurezza e che sia stata regolato correttamente al valore di 100~240V prima di collegare il dispositivo a la presa di corrente. Non disattivare il pin di messa a terra di protezione dalla spina. Il sito

l'apparecchio deve essere collegato ad una presa di corrente con messa a terra.

Scollegare sempre il cavo di alimentazione o spegnere la presa a muro se l'apparecchio verrebbe lasciato inutilizzato per un certo periodo di tempo per ottenere un consumo energetico pari a zero. Posizionare il cavo di alimentazione in modo che le persone non possano calpestarlo. Non posizionare qualsiasi cosa sul cavo di alimentazione.

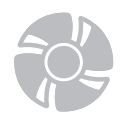

100-240V

Il ventilatore del dispositivo viene utilizzato per la convezione dell'aria e per evitare che il dispositivo dal surriscaldamento. Non coprire il ventilatore.

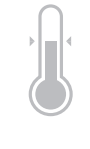

Non lasciare il dispositivo in un ambiente non condizionato con un deposito temperatura superiore a 600C o inferiore a -200C, che può danneggiare il dispositivo. NOTA: La temperatura massima di funzionamento è di circa 400C.

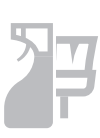

Quando si pulisce il dispositivo, assicurarsi di rimuovere la spina di alimentazione. Utilizzare un pezzo di morbido panno piuttosto che un prodotto chimico industriale per pulire il dispositivo. Non versare mai liquidi nell'apertura; ciò potrebbe danneggiare il dispositivo o causare scosse elettriche.

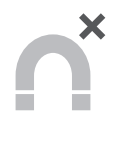

Tenere sempre lontano dall'apparecchio oggetti magnetici o elettrici forti.

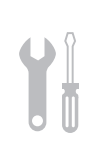

Se si verifica una delle seguenti situazioni, far controllare il dispositivo dal servizio di assistenza personale: Il cavo di alimentazione o la spina sono danneggiati. I liquido è penetrato nel dispositivo. Il dispositivo è stato esposto all'umidità. L'apparecchio non funziona bene o non si riesce a farlo funzionare secondo le indicazioni dell'utente. manuale. Il dispositivo è caduto e si è danneggiato.

Il dispositivo ha evidenti segni di rottura

### Attenzione! L'uso eccessivo di schermi può influire sulla vista.

Raccomandazioni:

1. Fare una pausa di 10 minuti per ogni 30 minuti di utilizzo dello schermo.

2. I bambini sotto i 2 anni non dovrebbero avere un tempo di schermatura. Per i bambini di età

2 anni e oltre, il tempo dello schermo dovrebbe essere limitato a meno di un'ora al giorno

### Precauzioni sulla sicurezza

Non esporre il monitor a un ambiente umido, pioggia o altri liquidi. Non aprire l'alloggiamento del monitor per evitare scosse dovute a rischi elettrici o meccanici.

#### **Funzionamento**

- Tenere il monitor lontano dalla luce solare diretta o da altre fonti di calore come stufe.
- Tenere il monitor lontano da qualsiasi liquido.
- Rimuovere eventuali oggetti che potrebbero cadere nei fori di ventilazione. •
- . Non ostruire i fori di ventilazione per evitare il surriscaldamento.
- . Non far subir urti né far cadere il monitor.

### **ATTENZIONE**

#### Scollegare il cavo di alimentazione dalla presa prima di pulire il monitor.

- Per pulire lo schermo, inumidire leggermente un panno morbido e pulito.
- Utilizzare uno speciale panno per la pulizia dello schermo, se possibile.
- Non utilizzare benzene, solventi, ammoniaca, detergenti abrasivi o aria compressa.
- · Le soluzioni di pulizia inadeguate potrebbero danneggiare il monitor o lasciare una pellicola lattiginosa sullo schermo o sull'alloggiamento.
- Scollegare il monitor se non lo si utilizza per un periodo di tempo più lungo.
- Non esporre il monitor a polvere, liquidi o ambienti umidi.
- · Se il monitor viene a contatto con qualsiasi liquido, pulirlo immediatamente con un panno asciutto.
- In caso di versamento di liquido nei fori di ventilazione, non utilizzare più il monitor. Contattare un tecnico di assistenza professionale.

### 1. Contenuto della scatola

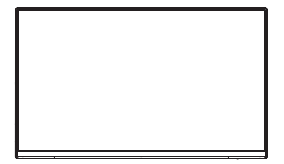

Monitor x1

1111

Viti x 4

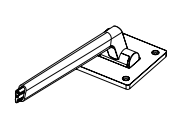

Braccio di supporto

x 1

Cavo DP x 1

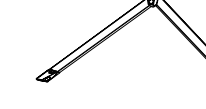

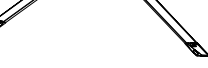

Base di supporto x 1

Cavo di

alimentazione &

Adattatore di

Viti x 5 Viti x 3 (per l'installazione della (per l'installazione della supporto) supporto)

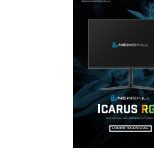

Piede in gomma x 1

Manuale di istruzioni della scheda QR x 1

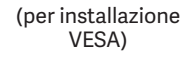

alimentazione x1 Viti aggiuntive possono essere incluse in caso di sostituzione

# 2. Descrizione del prodotto

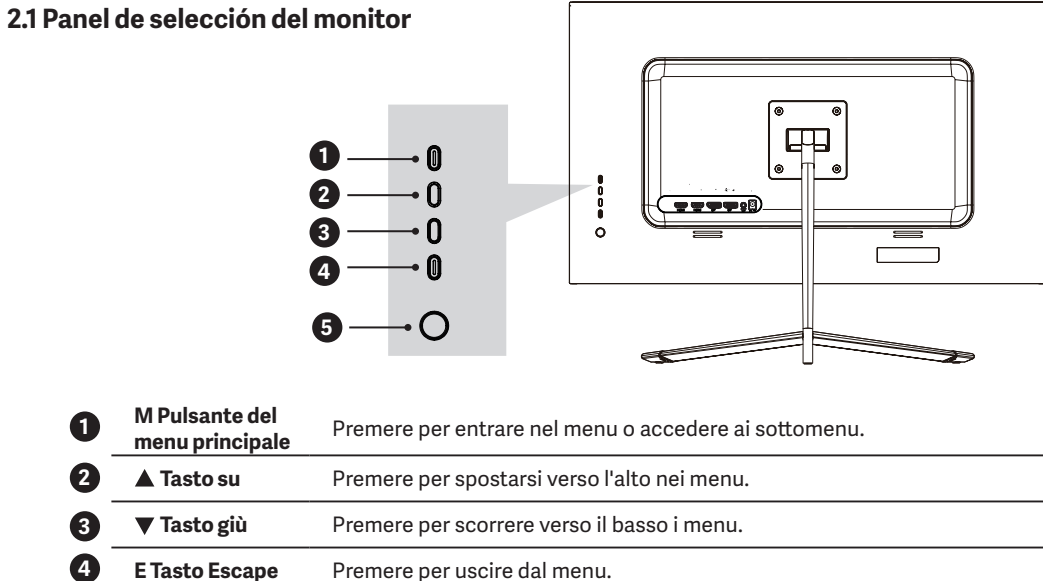

### Pulsante di accensione Premere per accendere/spegnere il monitor.

### 2.2 Porte monitor

5

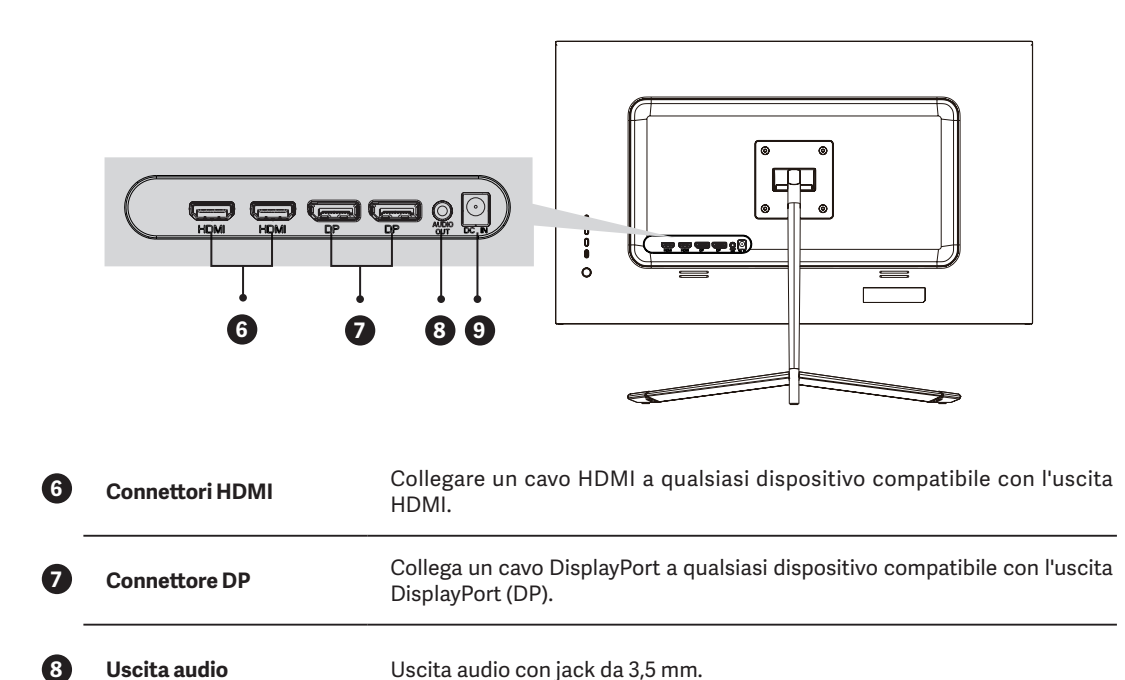

9 Connettore di alimentazione

Inserire il cavo di alimentazione.

### 3. Installazione del supporto

🕞 Tenere il monitor all'interno della schiuma protettiva durante l'installazione del supporto.

Aprire la scatola, estrarre il prodotto insieme all'imballaggio e metterlo su una superficie spaziosa e piatta come un tavolo.

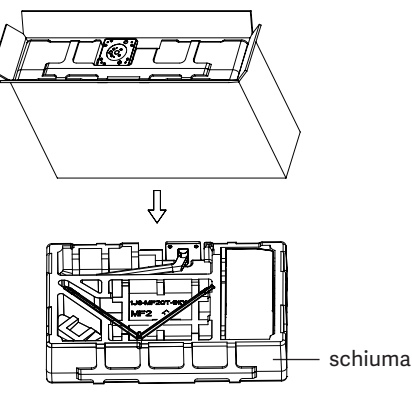

Togliete il coperchio superiore dall'imballaggio, rimuovete il sacchetto protettivo dal pannello e rimettetelo sulla base dell'imballaggio. Inserire la base nel braccio e avvitarli insieme con viti 2 x 3 x 14mm. Infine, aggiungete il piede di gomma alla base dove si trovano le viti per proteggerla.

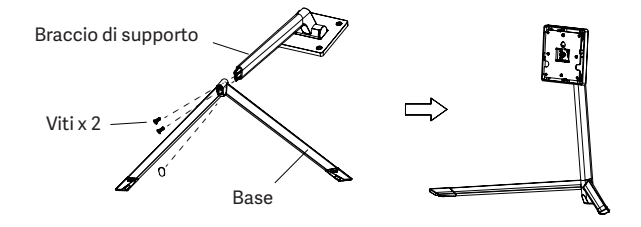

| Allineare la staffa con i fori designati sul monitor e |
|--------------------------------------------------------|
| fissarla con viti 4 x 4 x 26mm.                        |

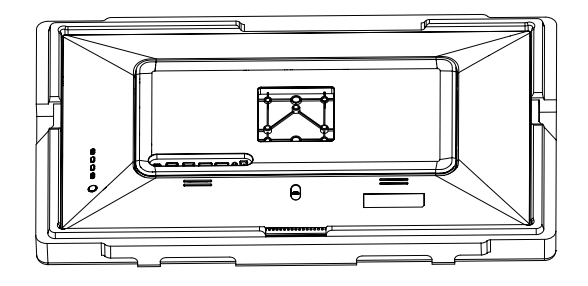

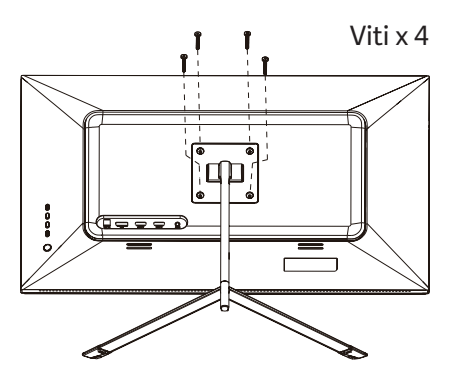

Posizionare il monitor montato su una superficie piana tenendolo in mano per verificare il corretto montaggio.

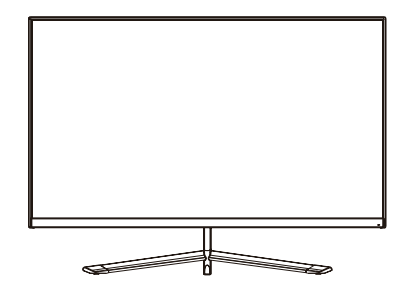

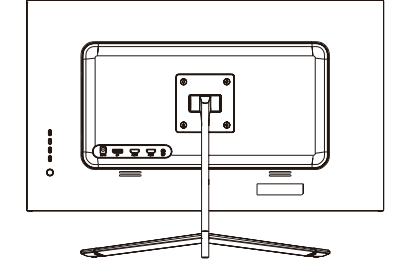

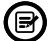

Per smontare la staffa, seguite i passi opposti.

### 4. Montaggio a parete

A

Accessori VESA / staffa a muro non inclusi.

IT

Rimuovere il prodotto dalla scatola, lasciando l'imballaggio protettivo, e metterlo su una superficie piana con spazio sufficiente. Se il monitor ha già il braccio di supporto installato, seguire i passi sopra descritti per rimuoverlo.

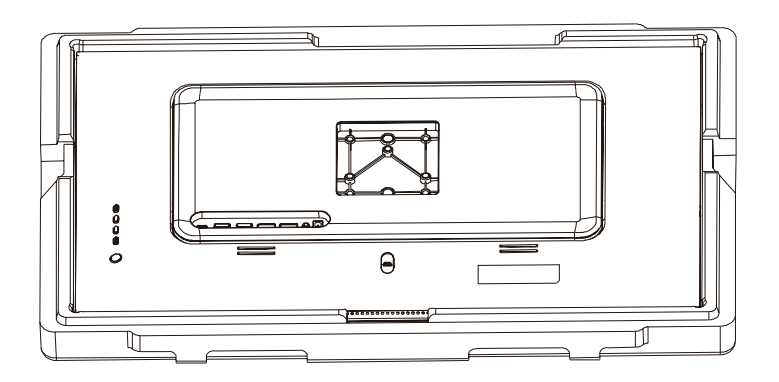

Rimuovere la protezione di plastica dal retro del monitor e fissare le viti di montaggio a parete incluse come mostrato.

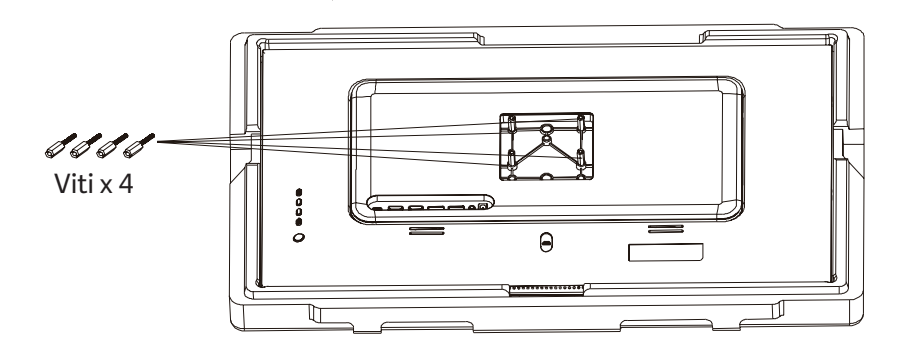

Montare il monitor sulla parete, insieme al supporto VESA o alla staffa di montaggio a parete installata (non inclusa).

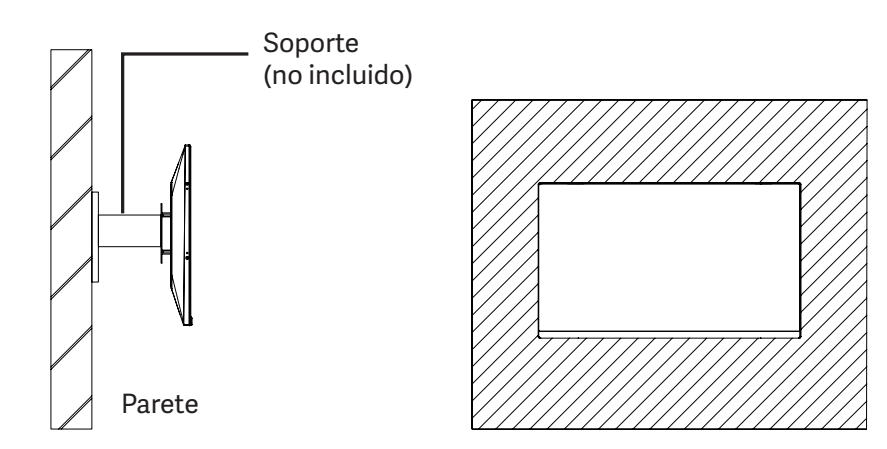

### 5.Uso di base

- 1. Inserire una fonte video alla porta HDMI o DisplayPort (DP). Cavo HDMI non incluso.
- 2. Collegare l'alimentatore all'alimentatore e l'alimentatore al monitor. Si raccomanda di usare un dispositivo di sicurezza per evitare problemi causati dalla corrente nell'installazione.

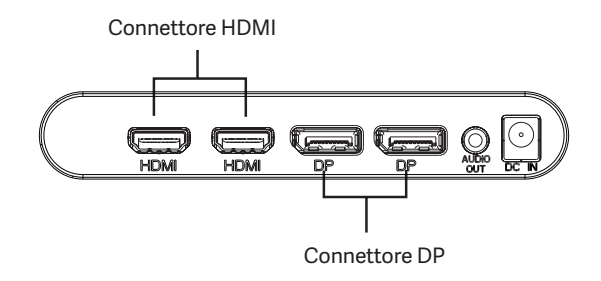

### Adaptive-Sync

Questa funzione è disabilitata di default. Per abilitarlo, assicuratevi che il vostro hardware supporti la funzione Adaptive-Sync e che i driver siano aggiornati nel caso della vostra scheda grafica. Per abilitarlo, controllate con il produttore della vostra scheda grafica e dal monitor nel menu OSD.

### 6. Indicatore LED

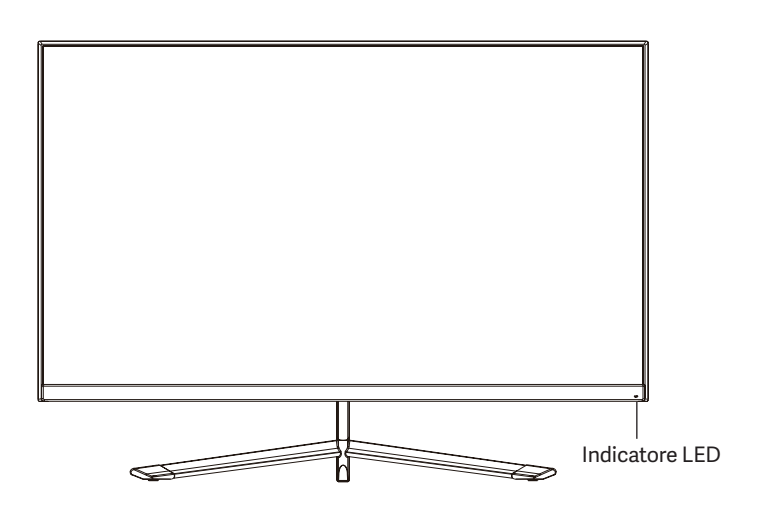

Quando la luce del LED è fissa, indica che il monitor è acceso e funziona normalmente. Se l'indicatore lampeggia, significa che non viene rilevato alcun segnale video o che l'alimentazione del monitor è insufficiente. In questo caso, controllate che tutti i cavi siano collegati correttamente.

### 7. Menu OSD (on-screen display)

Il menu OSD (On Screen Display) è usato per regolare le preferenze e le impostazioni del monitor stesso. Apparirà nell'angolo in basso a destra una volta attivato.

B

Quando si accende il monitor per la prima volta, le impostazioni saranno automaticamente regolate sui valori ottimali a seconda del dispositivo collegato (PC/console).

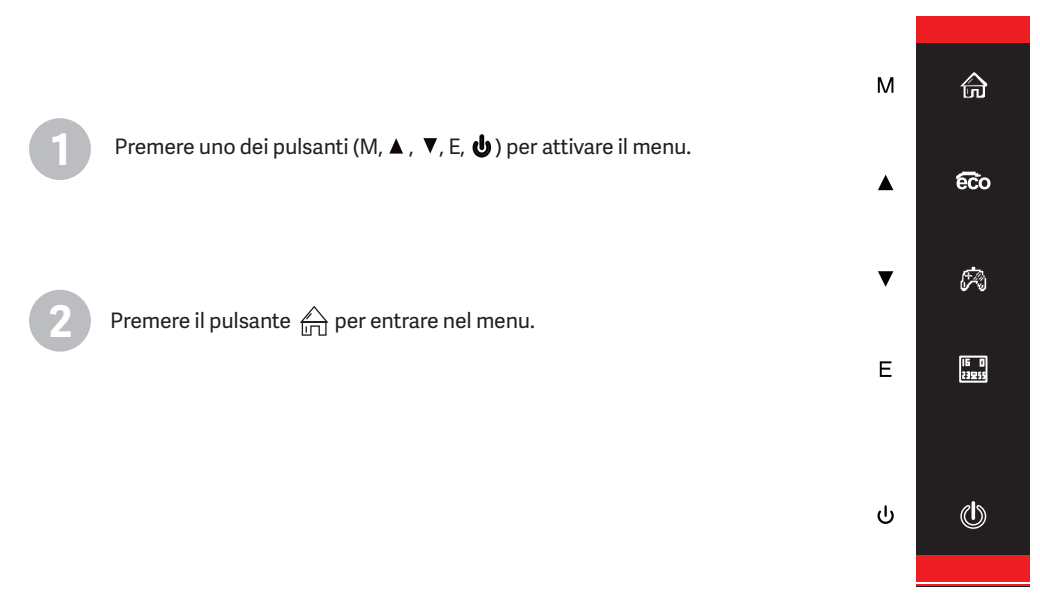

Premere ▲ ( 🙃 ) o 🛛 🔻 ( 🖄 ) per navigare tra le funzioni.

la selezione corrente sarà evidenziata, premere M per accedere al sotto-menu o selezionare.
Premere ▲ ( € ) o ▼( ) la selezione corrente sarà evidenziata, premere M per accedere al

sotto-menu o selezionare.

- Premere ▲( € ) o ▼( 🖗 ) la selezione corrente sarà evidenziata, premere M per accedere al sotto-menu o selezionare.

| DP1                     | R                                                           | esolution £ 12560x1440@165Hz          |      |
|-------------------------|-------------------------------------------------------------|---------------------------------------|------|
| Input Source            | • DP1                                                       |                                       |      |
| Brightness/Contrast     | DP2                                                         |                                       | ਜਿ   |
| ColorS etting           | HDMI1                                                       |                                       |      |
| Picture Quality Setting | HDMI2                                                       |                                       |      |
| Display                 |                                                             |                                       |      |
| Audio                   |                                                             |                                       | 4    |
| Multi-Window            |                                                             |                                       | R    |
| OSD                     |                                                             |                                       | محكا |
| Other                   |                                                             |                                       |      |
|                         | Windows1<br>InputSource: DP1<br>Resolution: 2560x1440@165Hz | Windows2<br>InputSource<br>Resolution | ٢    |
|                         |                                                             |                                       |      |

Premere E per tornare indietro attraverso i menu o uscire.

### Funzioni dell'OSD (On-Screen Display)

| Menu principale      | Sottomenu                              | Opzioni                                  | Descrizione                                                                  |
|----------------------|----------------------------------------|------------------------------------------|------------------------------------------------------------------------------|
| Fourt                | HDMI1                                  |                                          |                                                                              |
|                      | HDMI2                                  |                                          |                                                                              |
| FOIL                 | DP1                                    |                                          |                                                                              |
|                      | DP2                                    | -                                        |                                                                              |
|                      | Luminosità                             | 0~100                                    | Regola la luminosità dello schermo                                           |
|                      | Equilibrio nero                        | 0~100                                    | Regola il livello di bilanciamento del nero                                  |
| Luminosità/Contrasto | Contrasto                              | 0~100                                    | Regola il contrasto del display                                              |
|                      | Contrasto dinamico<br>(DCR)            | On/Off                                   | Attiva/disattiva la modalità di contrasto<br>dinamico                        |
|                      |                                        | Gamma 1.8                                |                                                                              |
|                      |                                        | Gamma 2.0                                |                                                                              |
|                      | Gamma                                  | Gamma 2.2                                | Regola il livello di Gamma                                                   |
|                      |                                        | Gamma 2.4                                |                                                                              |
|                      |                                        | Gamma 2.6                                |                                                                              |
| Colore               | Modalità scena                         | Standard, Foto, Film,<br>Gioco, FPS, RTS | Regola tra i livelli preimpostati                                            |
|                      | Temperatura di<br>colore               | Caldo, Fresco, Utente                    | Regola il tono generale del colore                                           |
|                      | Filtro per la luce blu                 | 0~100                                    | Regola il filtro della luce blu                                              |
|                      | Hue                                    | 0~100                                    | Regola il livello di tonalità                                                |
|                      | Saturazione                            | 0~100                                    | Regola i livelli di saturazione                                              |
|                      | Nitidezza                              | 0~100                                    | Regola il livello di nitidezza                                               |
|                      | Tempo di risposta                      | Spento, Alto, Medio,<br>Basso            | Regola le modalità del tempo di risposta                                     |
| Immorine             | Riduzione del rumore                   | Spento, Alto, Medio,<br>Basso            | Regola l'interferenza del rumore dell'immagine causata dalla sorgente.       |
| mmagine              | Super risoluzione                      | Spento, Alto, Medio,<br>Basso            | Quando la risoluzione dello schermo è bassa,<br>questa funzione              |
|                      | Controllo dinamico<br>della luminosità | On/Off                                   | Compensa la scala di grigi e rafforza<br>l'espressione della scala di grigi. |
|                      | MPRT                                   | On/Off                                   | Attiva/disattiva la modalità MPRT.                                           |
|                      | Rapporto d'aspetto                     | 16:9, 4:3, Auto                          | Seleziona il rapporto d'aspetto                                              |
| Aspetto              | Modalità LED                           | Normale, Sfarfallio,<br>Spento           | Seleziona la modalità LED                                                    |

Descrizione

Muto on/off

| Audio          | Volume                                  | 0-100                                                                                                    | Regola il livello del volume                                                                                               |
|----------------|-----------------------------------------|----------------------------------------------------------------------------------------------------|----------------------------------------------------------------------------------------------------|
|                | Fonte audio                             | Auto, DP1, DP2, HDMI1,<br>HDMI2                                                                                                    | Seleziona la sorgente di uscita audio.                                                                                     |
|                | Multi-finestra                          | Off, modalità<br>sottofinestra (PIP),<br>modalità condivisione<br>finestra (PBP)                                                    | Seleziona le modalità multi-finestra                                                                                       |
|                | Sottofinestra<br>sorgente (PIP)         | DP1, DP2, HDMI1,<br>HDMI2                                                                                                    | Seleziona il font della sottofinestra                                                                                      |
| Multi-finestra | Dimensione della<br>sottofinestra (PIP) | Piccolo, Medio, Grande                                                                                                    | Regolare la dimensione della sottofinestra                                                                                 |
|                | Posizione della<br>sottofinestra (PIP)  | In alto a destra, in alto<br>a sinistra, in basso<br>a destra, in basso a<br>sinistra, in basso a<br>destra, in basso a<br>sinistra | Regolare la posizione delle finestre                                                                                       |
|                | Cambio di font                          | -                                                                                                    | Scambiare i font della finestra                                                                                            |
|                | Lingua                                  | inglese, spagnolo,<br>tedesco, francese,<br>italiano, francese,<br>italiano                                                         | Seleziona la lingua del menu                                                                                               |
|                | Posizione orizzontale                   | 0-100                                                                                                    | Regolare la posizione del menu                                                                                             |
|                | Posizione verticale                     | 0-100                                                                                                    | Regolare la posizione del menu                                                                                             |
| Valuta OSD     | Trasparenza                             | 0-100                                                                                                    | Regolare la trasparenza del menu                                                                                           |
|                | Timeout                                 | 5-100                                                                                                    | Regola il tempo di timeout per uscire<br>automaticamente quando non è in uso.                                              |
|                | Rotazione                               | Normal, 90 ,180 ,270                                                                                                    | Quando il monitor viene utilizzato ruotato,<br>questa opzione permette di impostare il menu<br>con lo stesso orientamento. |
|                | Versione DP                             | DP 1.2, DP1.4                                                                                                    | Visualizza la versione della tecnologia<br>displayport                                                                     |
| Otros          | Adaptive-Sync                           | On/Off                                                                                                    | Abilita/disabilita la funzione di sincronizzazione verticale                                                               |
|                | HDR                                     | On/Off                                                                                                    | Attiva/disattiva la funzione di contrasto<br>dinamico (HDR)                                                                |
|                | Riavviare                               | 1                                                                                                    | Ripristina le impostazioni ai valori di fabbrica                                                                           |

### **OSD Menu Functions**

Sottomenu

Muto

Opzioni

On/Off

Menu principale

# 8. Effetti di luce, modalità ECO e mirino di gioco

Premere uno dei seguenti pulsanti (M,  $\mathbf{V}$ ,  $\blacktriangle$ , E, b) per attivare il menu di navigazione rapida.

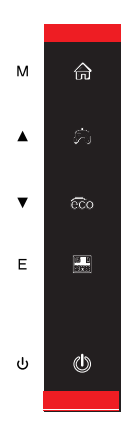

Press **A** (**Co**) per passare tra le diverse modalità di scena ECO (Standard, Foto, Film, Gioco, FPS, RTS) può essere usato per ottimizzare le impostazioni del monitor per l'uso previsto. La modalità standard è compatibile con qualsiasi attività.

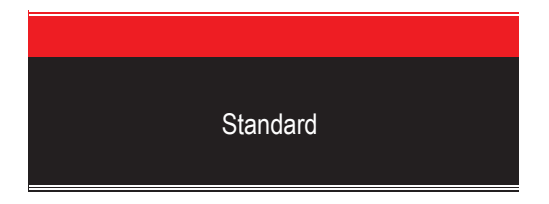

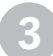

Premere ▼ ( 🖗 ) per attivare lo spioncino. Secondo le esigenze del vostro gioco potete scegliere tra diversi modelli di spioncino.

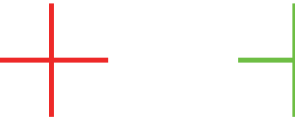

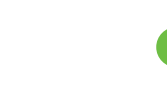

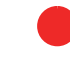

4

Premere E ( 🔜 ) per impostare la modalità di retroilluminazione RGB, è possibile scegliere tra 1 colore o la modalità RGB completa.

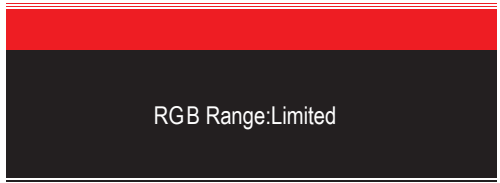

# 9. Specifiche tecniche

| Modello                     | Newskill Icarus 27" QHD 165Hz-VA-IC27Q6-V2Z      |
|-----------------------------|--------------------------------------------------|
| Diagonale dello schermo     | 27 pulgadas                                      |
| Rapporto d'aspetto          | 16:9                                             |
| Retroilluminazione          | EDGE-LED                                         |
| Luminosità                  | 300cd/m <sup>2</sup>                             |
| Pannello                    | IPS                                              |
| Risoluzione                 | DP1.2: 2560*1440@165Hz, HDMI2.0: 2560*1440@144Hz |
| Frequenza di aggiornamento  | 165Hz                                            |
| Tempo di risposta           | 1Ms MPRT                                         |
| Angolo di visualizzazione   | ≥178°(H)°/ ≥178°(V)°                             |
| Rapporto di contrasto       | 4000:1                                           |
| Installazione VESA          | 75*75mm                                          |
| Colori                      | 16.7 milioni                                     |
| Adaptive-Sync               | Si                                               |
| Segnale d'ingresso          | DP 1.2*2, HDMI 2.0*2                             |
| Potenza                     | DC 12V 4.0 A                                     |
| Audio                       |                                                  |
| Altoparlanti                | No                                               |
| Uscita audio                | Si                                               |
| Accessori                   |                                                  |
| Cavo di alimentazione       | Si                                               |
| Adattatore di alimentazione | Si                                               |
| Cavo HDMI                   | No                                               |
| Cavo DP                     | Si                                               |
| Caratteristiche aggiuntive  |                                                  |
| Filtro per la luce blu      | Si                                               |
| Dimensioni                  |                                                  |
| Dimensioni (con supporto)   | 619*468.5*200.4mm                                |
| Dimensioni (senza supporto) | 619*365.5*41mm                                   |
| Peso netto                  | 5.24Kg                                           |
| Peso lordo                  | 7.50Kg                                           |

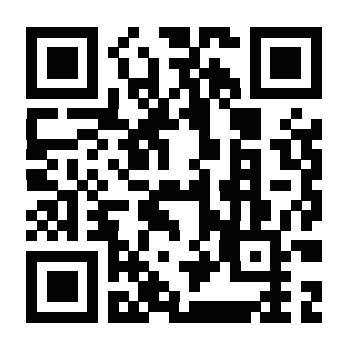

MORE INFORMATION AT WWW.NEWSKILLGAMING.COM

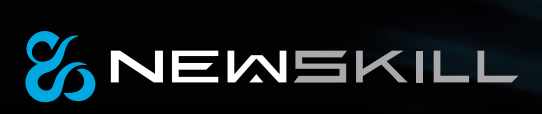

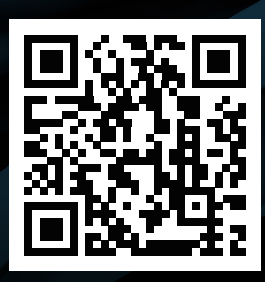

MORE INFORMATION AT WWW.NEWSKILLGAMING.COM